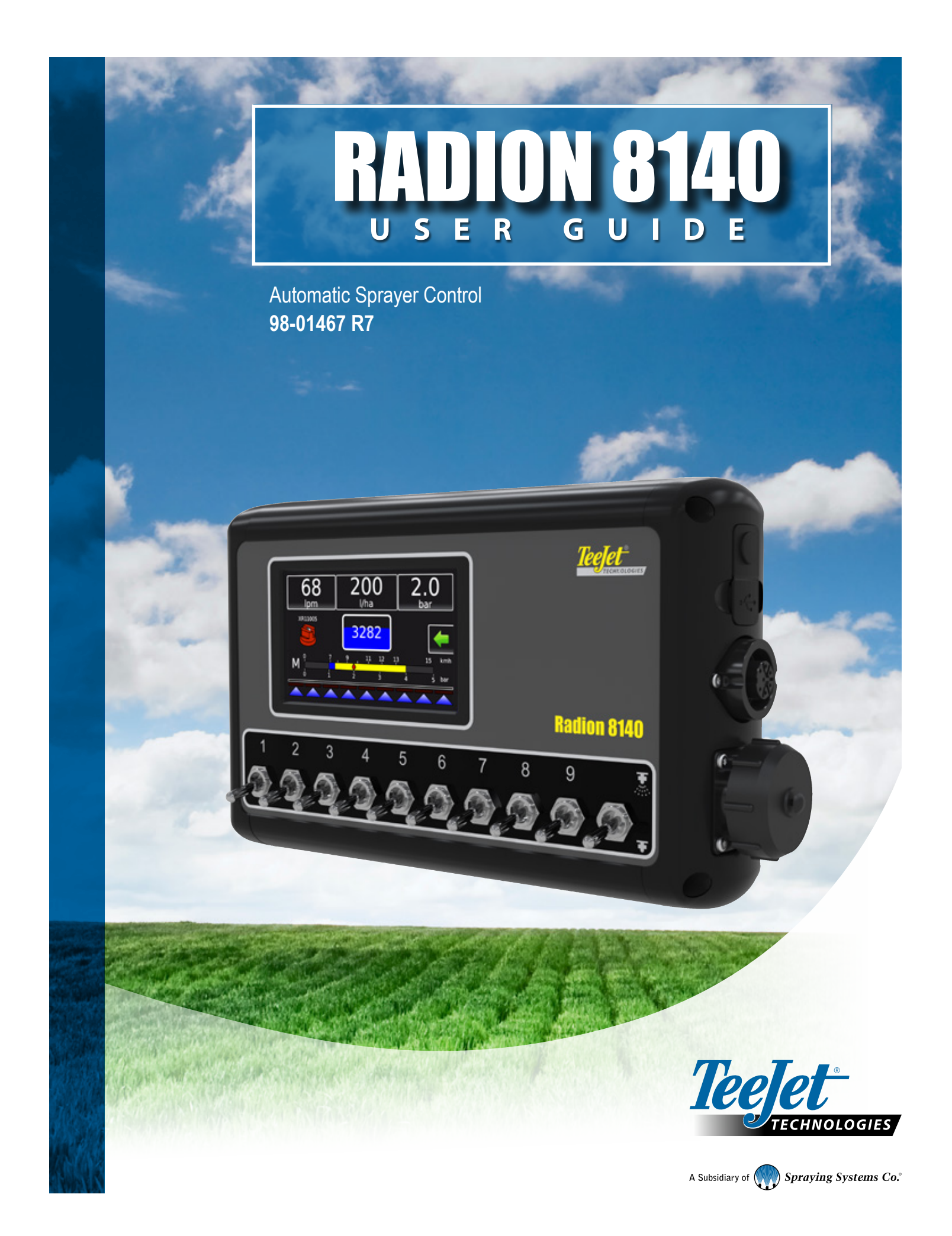

#### Safety Information

TeeJet Technologies is not responsible for damage or physical harm caused by failure to adhere to the following safety requirements. As the operator of the vehicle, you are responsible for its safe operation. The Radion 8140 in combination with any assisted/auto steering device is not designed to replace the vehicle's operator. Do not leave a vehicle while the Radion 8140 is engaged. Ensure the area around the vehicle is clear of people and obstacles before and during engagement. The Radion 8140 is designed to support and improve efficiency while working in the field. The driver has full responsibility for the quality and work related results. Disengage or remove any assisted/ auto steering device before operating on public roads.

### **Table of Contents**

| #1 POWER ON, SWITCHES                       | 1        |
|---------------------------------------------|----------|
| Boom Sections & Switches                    | 2        |
|                                             |          |
| #2 OPERATION SCREEN                         | 3        |
| Operation Menu                              | 3        |
| Information Bar                             | 4        |
| Regulation Modes                            | 4        |
| Manual Regulation Mode                      | 4        |
|                                             | 5        |
|                                             |          |
| 1) SET UP THE LOCAL CULTURAL SETTINGS       | 5        |
| 2) SET UP THE JOB PARAMETERS                | 5        |
| Establish Preset Target Application Rates   | 5        |
|                                             |          |
| 3) SET UP THE MACHINE                       | 6        |
| Operation                                   | 6        |
| Implement Parameters                        | 7        |
| Section Configuration                       | 7        |
| Tip Preset Setup                            | 7        |
| Establish Tip Presets                       | 8        |
| Calibrations                                | 8        |
|                                             |          |
| #4 START NEW JOB OR CONTINUE JOB            | 11       |
| JODS                                        |          |
|                                             | 12       |
| SENSOR CALIBRATIONS                         | 12       |
| Implement Speed Sensor                      | IZ<br>10 |
| FIUW JEIISUI                                | 12<br>12 |
| Liquiu Flessule Jelisul<br>Fill Flow Sansar | 13<br>15 |
| Tin Tow Sensor                              |          |
|                                             |          |

#### **OPERATION SCREEN** 19 **INFORMATION BAR** 19 **TIP SELECTION** 22 TANK 24 ALARM WARNING 24 PRESSURE GAUGE 25 **USER SETTING NOTES** 26

### **#1 POWER ON, SWITCHES**

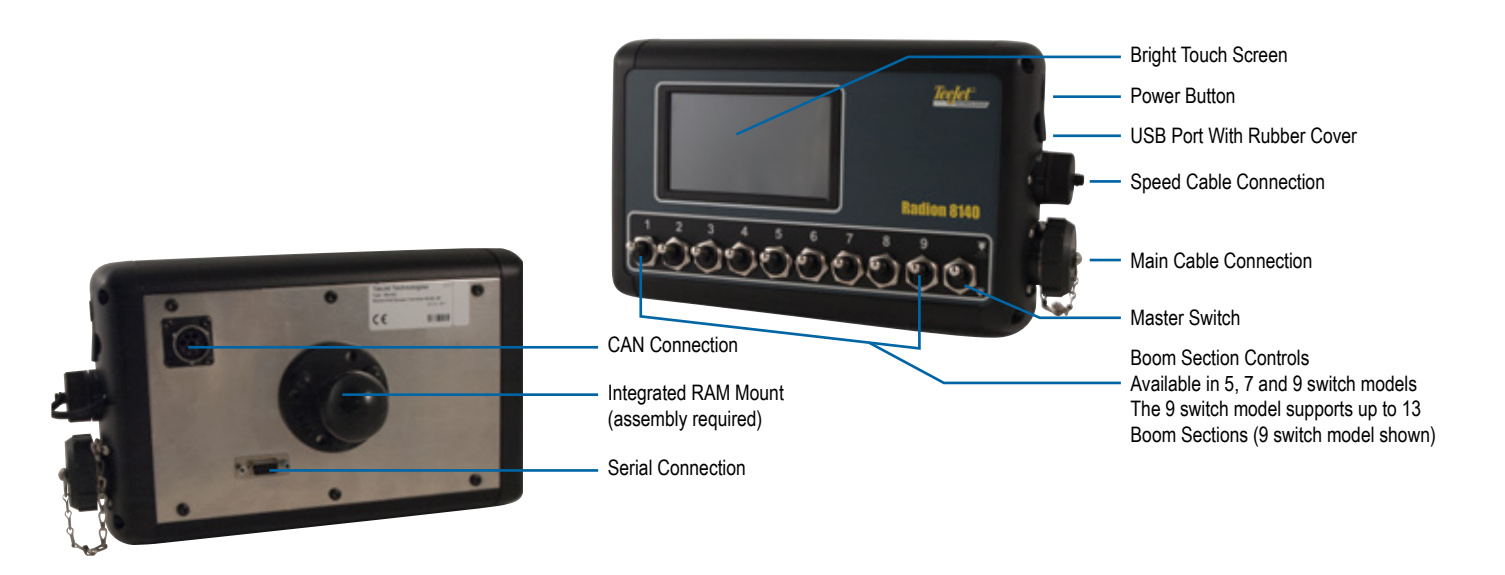

#### Power On/Off Button

On – Press the POWER button () to power on the console. Upon power up, the Radion will begin its start up sequence. Once start up is complete, the Operation screen appears.

Off – Press the POWER button (). On the confirmation screen to acknowledge shut down mode, press Yes to power off the console.

WARNING! Wait 10 seconds before restarting the console.

#### **Simulated Speed Alert**

An alert will sound at start-up if Simulated Speed is activated.

#### Figure 1: System Diagram

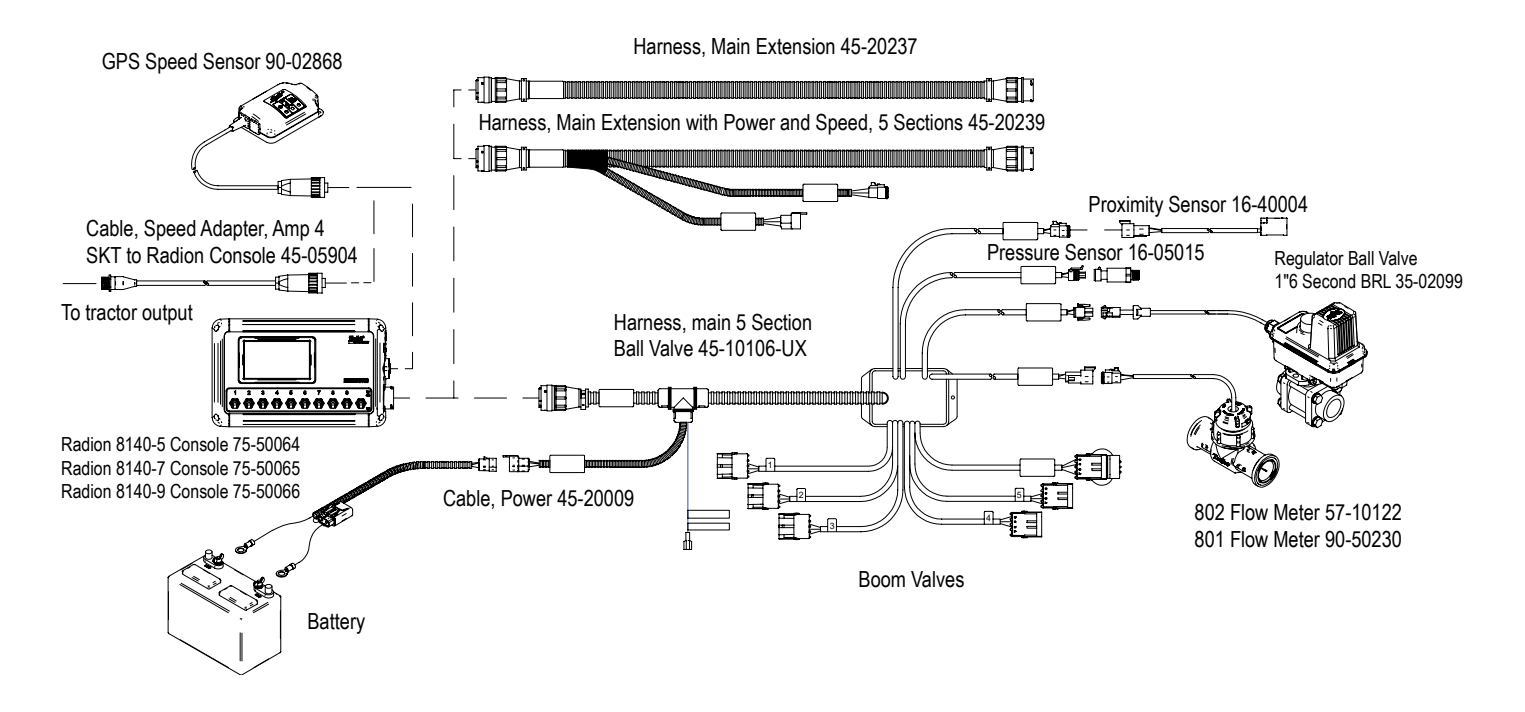

1

#### **Boom Sections & Switches**

The console operates with, nine (9), seven (7) or five (5) section switches (depending on console model) and one (1) Master Switch. In the nine (9), seven (7) and five (5) section switch models, each section switch is associated with one of up to the same number of sections on the boom and illustrated on the Operation screen.

Nine (9) switch consoles are capable of supporting up to 13 boom sections. The boom sections are paired across the nine (9) switches evenly but will work as individual sections in ASC mode.

- NOTE: Although the Number of Sections range is up to 13, the max. number of physical switches are still nine (9).
  - Switches control individual boom sections
    - ◄On Flip the switch up
    - ◄Off Flip the switch down
  - Master Switch opens/closes the main product valves and enables/disables power to individual boom section on/off switches
    - cannot be activated outside of the Operation screen
  - Boom Sections Spray Status displays the status of the section switches in association to the master switch. Number of Sections shown is established in Settings-> OEM->Implement Parameters.
    - Section On, Master Switch On spray is blue

    - ◄Master Switch Off spray not shown

Figure 2: Master Switch, 9 Section Switches

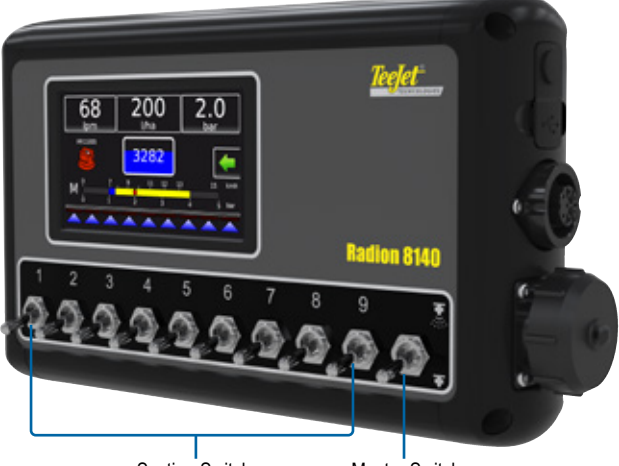

Section Switchs

Master Switch

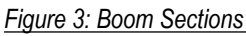

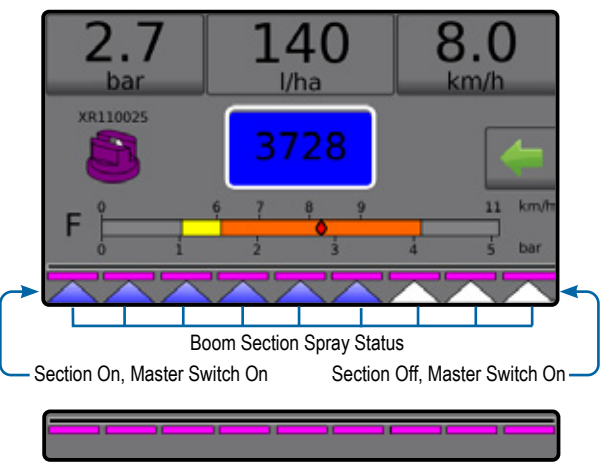

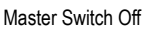

Table 1: Pairing Key for 9 physical section switches operating with 10,11, 12 and 13 Boom Sections

| Section         | Boom Section Pairing Greater Than 9 Boom Sections |             | m Sections  |             |
|-----------------|---------------------------------------------------|-------------|-------------|-------------|
| Switches<br>1-9 | 10 Sections                                       | 11 Sections | 12 Sections | 13 Sections |
| 1               | 1                                                 | 1           | 1           | 1           |
| 2               | 2                                                 | 2           | 2           | 2           |
| 3               | 3                                                 | 3           | 3           | 3 and 4     |
| 4               | 4                                                 | 4 and 5     | 4 and 5     | 5 and 6     |
| 5               | 5 and 6                                           | 6           | 6 and 7     | 7           |
| 6               | 7                                                 | 7 and 8     | 8 and 9     | 8 and 9     |
| 7               | 8                                                 | 9           | 10          | 10 and 11   |
| 8               | 9                                                 | 10          | 11          | 12          |
| 9               | 10                                                | 11          | 12          | 13          |

NOTE: To make changes to the factory settings above, contact your local dealer or customer service representative for an OEM password.

### **#2 OPERATION SCREEN**

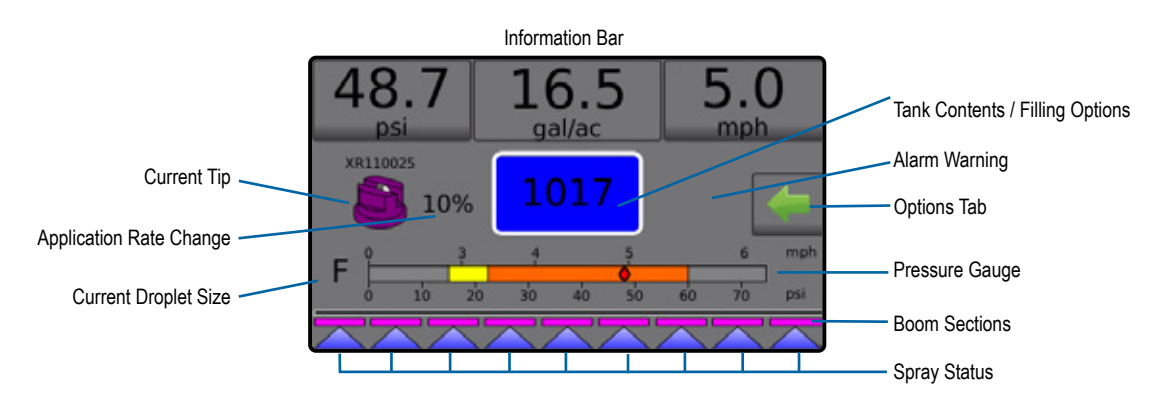

- Information Bar displays application rates and selectable information
- Current Tip displays current tip and accesses five (5) preset tip types
- Application Rate Change displays rate changes (if in Automatic regulation mode)
- Tank displays remaining tank contents and accesses filling options
  - Filling establishes actual/desired tank material/density

#### **Operation Menu**

The Options Tab is always available on the Operation screen. This tab accesses the Operation menu where the Home button, regulation modes and target rate options display.

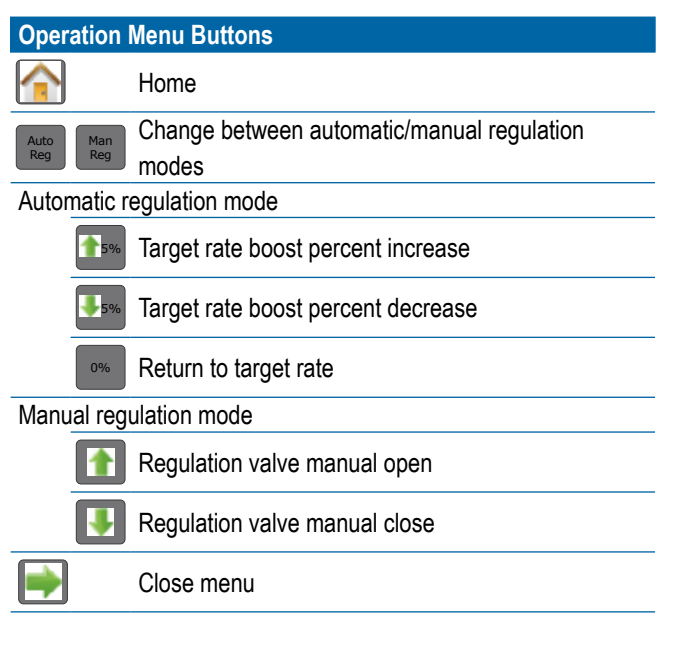

- ► Alarm Warning displays active alarm conditions
- Options Tab accesses the Operation menu
  - Displays Home button <sup>1</sup>/<sub>1</sub>, Close Menu button <sup>1</sup>/<sub>1</sub>, regulation modes and target rate options
- Pressure Gauge displays current pressure range compared with recommended pressure range
  - Droplet Size displays selected droplet size
- Boom Sections displays configured boom sections
  - Spray Status displays active/inactive for section

#### Figure 4: Options Tab – Automatic Mode

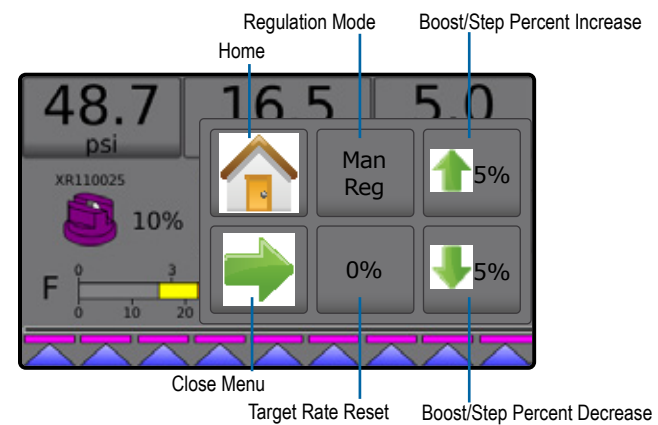

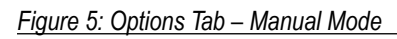

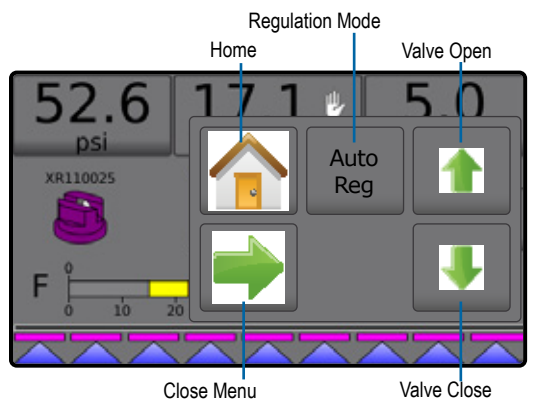

#### **Information Bar**

The information bar displays:

- Application Rate displays the actual application rate or target application rate and accesses the preset target application rates options menu.
- Selectable Information displays user-selected information including volume applied, flow rate, flow pressure, speed, total area applied and job number.

#### Figure 6: Information Bar

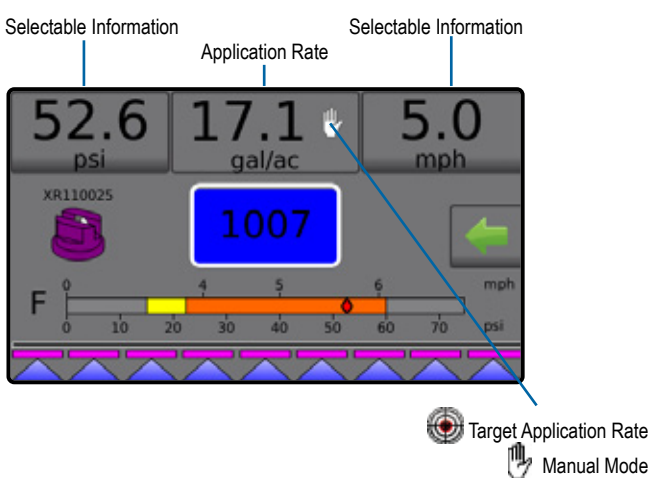

### **Regulation Modes**

Automatic Regulation Mode will automatically adjust the application rate based on the current speed in reference to the target rate. The target rate can be adjusted using the Boost/Step Percent Increase/ Decrease buttons 5% 5% on the Operation menu. Preset Application Rates define up to three (3) target rates for product being applied per hectare/acre. These can be toggled using the Application rate section on the Information bar on the Operation screen.

Manual Regulation Mode will retain an established regulation valve setting regardless of speed. The regulation valve setting can be adjusted using the Regulation Valve Open/Close buttons 1 on the Operation menu.

- 1. From the Operation screen, press the OPTIONS tab 🖛 to display the Operation menu.
- 2. Select from:
  - ► Auto Reg to change from Manual Regulation Mode to Automatic Regulation Mode:
  - Man Reg to change from Automatic Regulation Mode to Manual Regulation Mode:
- NOTE: The Regulation button displays the regulation mode that may be selected not the active regulation mode.

#### Figure 7: Regulation Options: Automatic / Manual

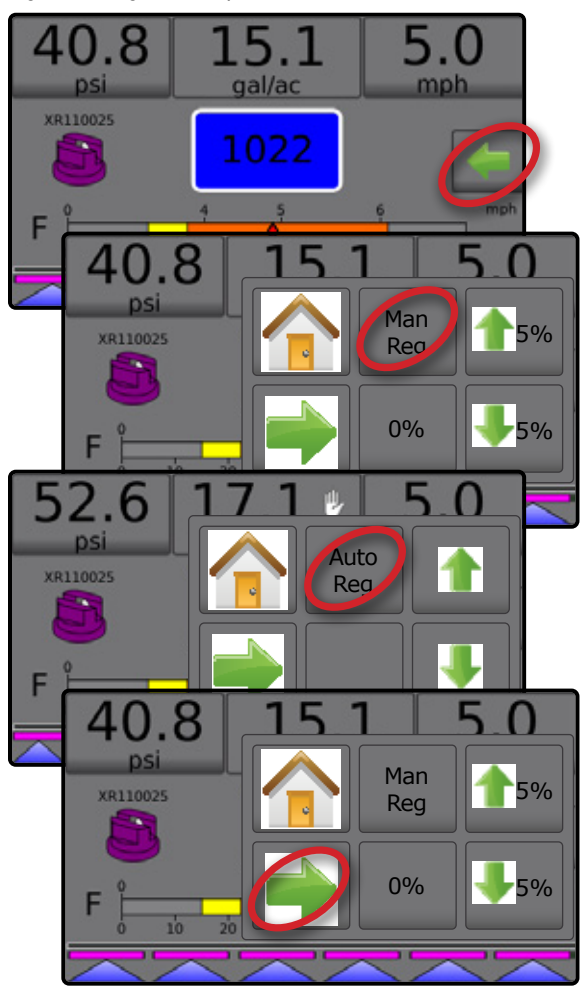

#### Manual Regulation Mode

Manual Regulation Mode will retain an established regulation valve setting regardless of speed.

To open/close the valve:

- 1. From the Operation screen, press the OPTIONS tab 🛹 to display the Operation menu.
- 2. Press the Regulation Valve Open/Close buttons 1 to manually turn the valves on/off.
- 3. Press the Close Menu button 📫.
- Figure 8: Manual Regulation Mode

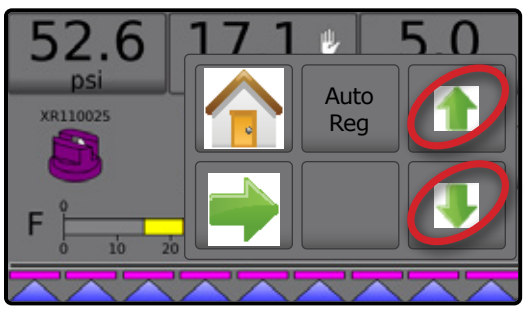

4

### **#3 GO TO HOME**

#### 1) SET UP THE LOCAL CULTURAL SETTINGS

Cultural configures language, units, date and time settings.

- From the Home screen, press the CONSOLE button
- 2. Press Cultural .
- 3. Select from:
  - Language defines the system language
  - Units defines the system measurements
  - ► Date establishes the date
  - Time establishes the time
- Press RETURN arrow storeturn to the main Console settings screen.

#### Figure 9: Cultural Options

| Console Settings |                                 |
|------------------|---------------------------------|
| Display          | Cultural                        |
| Sound            | Unlock                          |
| About            |                                 |
| Console->Cultura |                                 |
| Language         | English - US                    |
| Induta Units     | US                              |
| 30 Date          | 05 / 02 / 2014                  |
| 💮 Time           | 12 : 27 : 31                    |
|                  |                                 |
| Code             | Language                        |
| CS               | Czech                           |
| de-DE            | German                          |
| en-GB            | English (international)         |
| en-US            | English (USA)                   |
| es-ES            | Spanish (Europe)                |
| es               | Spanish (Central/South America) |
| fi               | Finnish                         |
| fr-FR            | French                          |
| hu               | Hungarian                       |
| it-IT            | Italian                         |
| nl               | Dutch                           |
| pl               | Polish                          |
| pt-BR            | Portuguese (Brazil)             |
| ru               | Russian                         |
| sk               | Slovak                          |

NOTE: Some languages listed may not be available on the console.

#### 2) SET UP THE JOB PARAMETERS

Job Parameters configures the target application rate settings and current tip. Selections are also active on the Operation screen.

- 1. From the Home screen, press the SETTINGS button 🔀
- 2. Press Job Parameters

3. Press a setting value to adjust settings as needed.

- Target Application Rate Number specifies up to three (3) target application rate presets from which to select
- Target Application Rate defines the target rate of product to apply for the selected number (these settings will be the same for all active jobs)
- Tip Type selects the current tip type from the five (5) tip presets
- Idle Pressure sets the minimum pressure when the master valve is off when using a non-circulation system and a Liquid pressure sensor is present
- 4. Press the RETURN arrow 🥎 to return to the main Settings screen.

#### Establish Preset Target Application Rates

- 1. From the Home screen, press the SETTINGS button 🔀
- 2. Press Job Parameters
- 3. Select Application Rate Number 1 0.
- 4. Select an application rate 2 to be associated with number 1.
- 5. Repeat steps 3 and 4 for Application Rate Numbers 2 and 3.

Figure 10: Establish Preset Target Application Rate 2

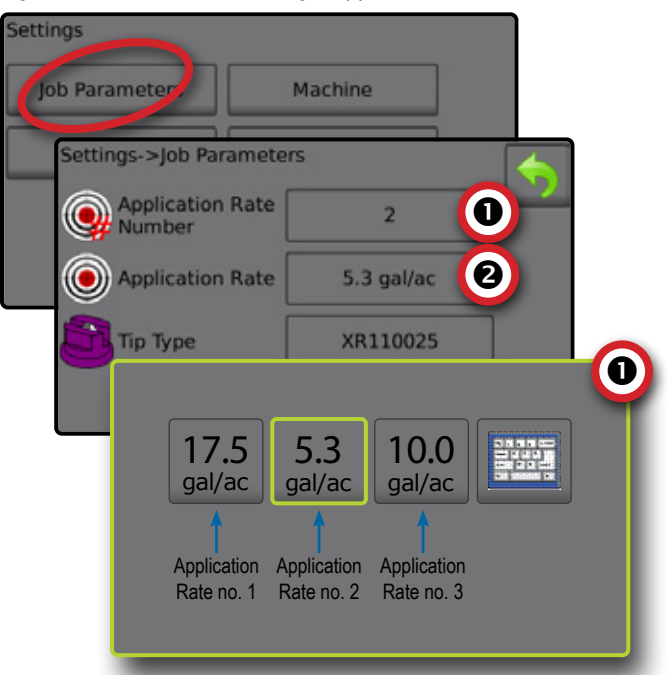

5

#### 3) SET UP THE MACHINE

Machine configures machine settings. Options include Filling, Operation, Implement Parameters, Calibrations and Alarms.

- 1. From the Home screen, press the SETTINGS button 🔀
- 2. Press Machine .
- 3. Select from:
  - Filling establishes the amount of actual and desired material in the tank and the density of that material
  - Operation establishes application rate step, speed source, simulated speed and minimum speed
  - Implement Parameters
    - Section Configuration sets the number of tips on the boom which determines the spraying width during application
    - Tip Preset Setup establishes options for up to five (5) tips including series, capacity, low/high pressure limits, reference flow and reference pressure
    - Regulation Parameters adjusts valve calibration and tip spacing and selects a regulation mode
  - Calibrations establishes either manual/automatic settings of the Implement Speed Sensor, Flow Sensor, Liquid Pressure Sensor, Fill Flow Sensor and Tank Level Sensor
  - ► Alarms establishes alarms on/off and sets their trigger levels
- 4. Press RETURN arrow 🥎 to return to the main Settings screen.

#### Figure 11: Machine

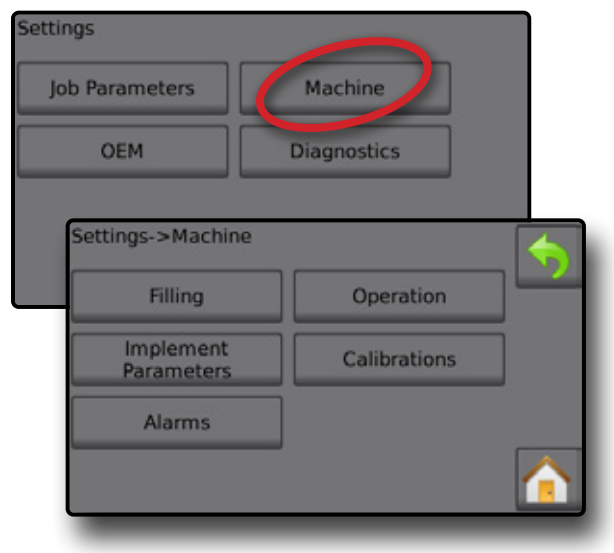

#### Operation

- 1. From the Home screen, press the SETTINGS button 🔀
- 2. Press Machine
- 3. Press Operation
- 4. Press setting value to adjust settings as needed:
  - Application Rate Step the percent of increase/decrease boost of the active application rate at which the product is applied
  - Speed Source selects whether to base the machine speed on input from the CAN *K*, an Implement or a Simulated source
  - Simulated Speed establishes a speed for using the Simulated Speed Source
  - Minimum Speed establishes the minimum forward speed at which the system should automatically switch the main valve off
- 5. Press RETURN arrow 🥎 to return to the Machine screen.

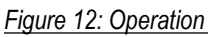

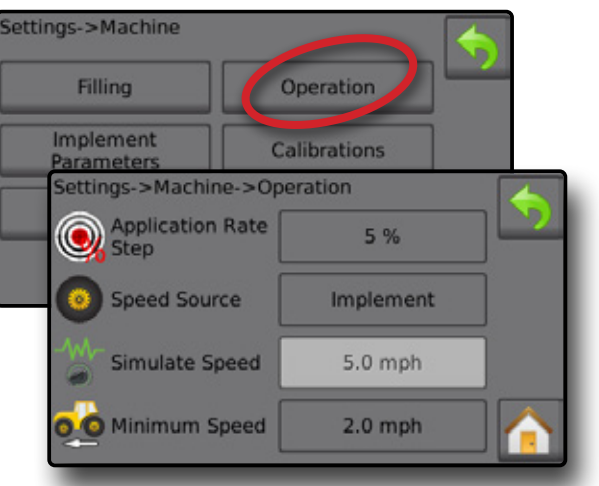

Figure 13: Application Rate Step On Operation Screen

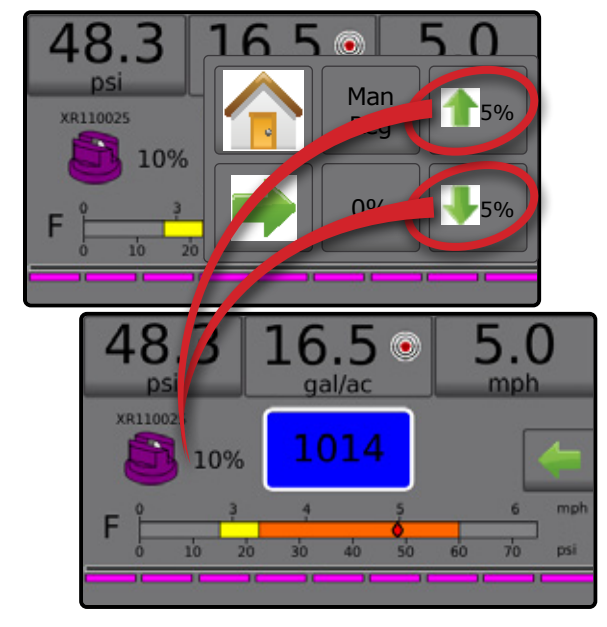

#### **Implement Parameters**

- 1. From the Home screen, press the SETTINGS button 🔀
- 2. Press Machine
- 3. Press Implement Parameters
- 4. Select from:
  - Section Configuration sets the number of tips on the boom which determines the spraying width during application
  - Tip Preset Setup where up to five (5) sets of tip options can be established to set the tip series, capacity, low/high pressure limit, reference flow and reference pressure
  - Regulation Parameters where adjustments to the valve calibration, tip spacing and regulations mode can be established
- 5. Press RETURN arrow 🥎 to return to the Machine screen.

#### Figure 14: Implement Parameters

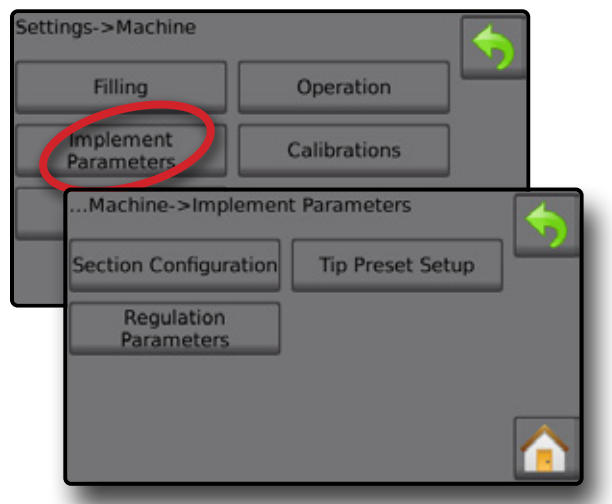

#### **Section Configuration**

Section Configuration sets the number of tips on the boom which determines the spraying width during application.

- 1. From the Home screen, press the SETTINGS button 🔀
- 2. Press Machine
- 3. Press Implement Parameters
- 4. Press Section Configuration
- 5. Press setting value to adjust settings as needed:
  - Section Number establishes the current section number to which changes can be made. Sections are numbered from left to right while facing in the machine forward direction
  - Number of Tips establishes the number of tips in the current section number
  - Copy Section sets all Number of tips counts to the same count for all boom sections based upon the current Section number
  - Section Width displays the width for the current section
- 6. Press RETURN arrow 🥎 to return to the Implement Parameters screen.

#### **Establish Number of Tips**

1. From the Home screen, press the SETTINGS button 🔀

- 2. Press Machine
- 3. Press Implement Parameters
- 4. Press Section Configuration
- 5. Select Section Number 0.
- 6. Set the number of tips 2 for the selected section number.
- 7. Repeat steps 5 and 6 for additional Section Numbers as available.
- 8. OPTIONAL: If all sections have the same number of tips, press Copy S to set all sections to the current number of tips.

#### Figure 15: Establish Number of Tips

| tion Configuration Tip Pr | eset Setup     | <b>S</b>   |
|---------------------------|----------------|------------|
| Regulation<br>Parameters  |                |            |
| Implement Param>Sec       | tion Configura | tion       |
| / 👭 Section Number        | 1              | 0          |
| Number of Tips            | 50             | 0          |
| #1 Copy Section 1         | Сору           | <b>(B)</b> |
| Section Width             | 490 in         |            |

#### **Tip Preset Setup**

Tip Preset Setup establishes up to five (5) sets of tip options setting the tip type, capacity, low/high pressure limit, reference flow and reference pressure.

- NOTE: Settings on both screen 1 and screen 2 are specific to the currently selected Tip Preset Number.
- 1. From the Home screen, press the SETTINGS button 🔀
- 2. Press Machine
- 3. Press Implement Parameters
- 4. Press Tip Preset Setup
- 5. Press setting value to adjust settings as needed:
  - ◄ Tip Preset (Number)

Factory Settings

- Tip Capacity
- Reference Flow

Low Pressure Limit

High Pressure Limit

- ◄Reference Pressure
- Press RETURN arrow storeturn to the Implement Parameters screen.

7

#### Establish Tip Presets

- 1. From the Home screen, press the SETTINGS button 🔀
- 2. Press Machine
- 3. Press Implement Parameters
- 4. Press Tip Preset Setup
- 5. Select Tip Preset Number 1 0.
- 6. Select Tip Series 2.
- 7. Select Tip Capacity 
   .
- 8. Repeat steps 5, 6 and 7 for Tip Preset Numbers 2 to 5.
- 9. OPTIONAL: Press NEXT PAGE arrow I to adjust the settings for Low Pressure Limit, High Pressure Limit, Reference Flow and Reference Pressure. Each of these settings are specific to the current tip preset number.

#### Figure 16: Establish Tip Presets

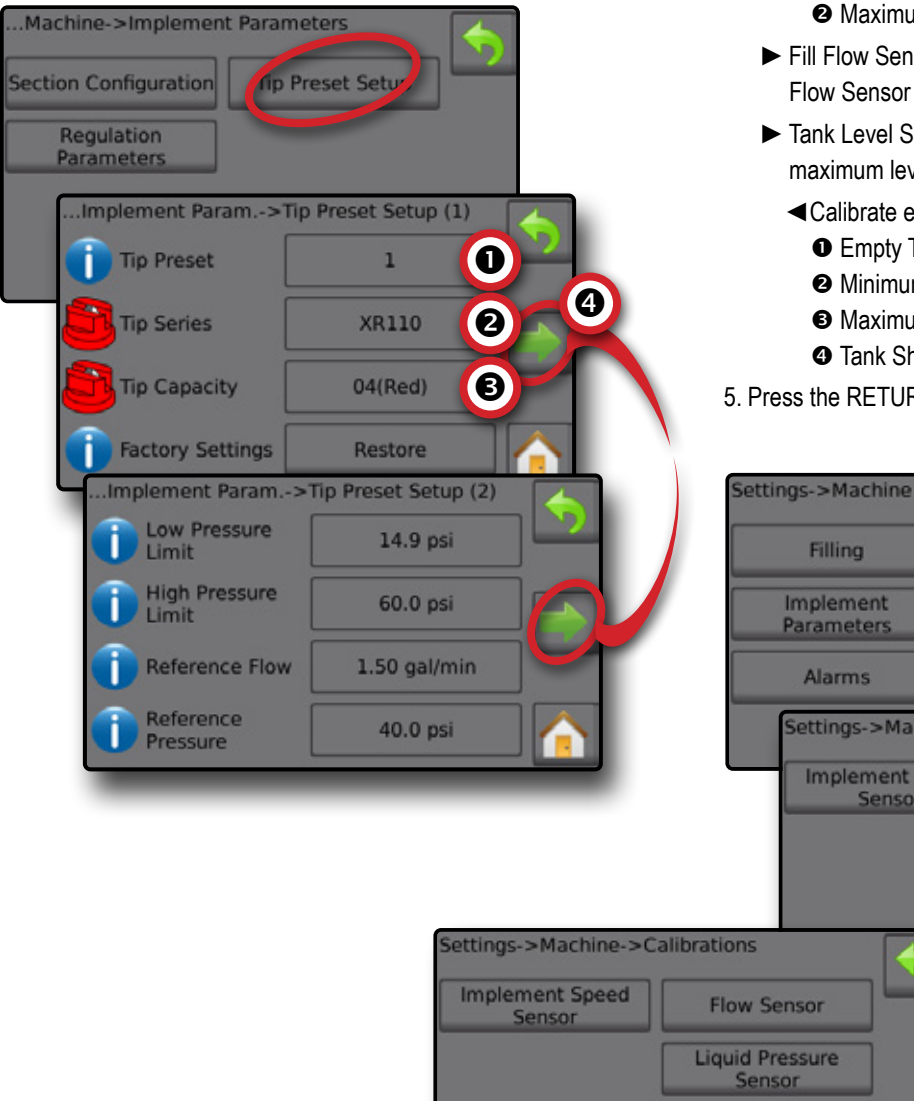

### Calibrations

For detailed instructions on sensor calibrations, see the Sensor calibrations section of this guide.

- 1. From the Home screen, press the SETTINGS button 🔀
- 2. Press Machine
- 3. Press Calibrations
- 4. Select from:
  - Implement Speed Sensor establishes the wheel pulses over a specified distance
  - ► Flow Sensor establishes the pulses per liter through the Flow Sensor
  - ► Liquid Pressure Sensor establish the maximum pressure limit and no pressure calibration for the Liquid Pressure Sensor
    - Calibrate each option in the following order:
      - No Pressure
      - Maximum Pressure
  - ► Fill Flow Sensor establishes the pulses per liter through the Fill Flow Sensor
  - Tank Level Sensor establishes the empty, minimum and maximum levels for the tank and calibrates the tank shape
    - Calibrate each option in the following order:
      - Empty Tank
      - Ø Minimum Tank Level
      - Maximum Tank Level

Settings->Machine->Calibrations

Implement Speed

Sensor

n

Tank Shape

Filling

Implement

Parameters

Alarms

Fill Flow Sensor

5. Press the RETURN arrow storeturn to the Machine screen.

Operation

Calibrations

Flow Sensor

Liquid Pressure Sensor Tank Level Sensor

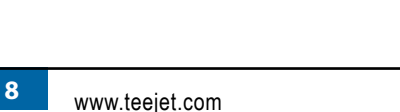

| -                       | SE                               | ETTINGS MENU STRUCTU                 | JRE                         | -                           |
|-------------------------|----------------------------------|--------------------------------------|-----------------------------|-----------------------------|
| Joh Parameters          | Machine                          |                                      | OFM                         | Diannostics                 |
| Application Rate Number | Filling                          |                                      | Sensor Presence             | Test Inputs                 |
| Application Rate        | Actual Content                   |                                      | Flow Sensor                 | Implement Wheel Sensor      |
| Tip Type                | *Full Tank                       |                                      | Liquid Pressure Sensor      | Tractor Wheel Sensor        |
| Idle Pressure           | Density Type                     |                                      | Fill Flow Sensor            | Supply Voltage              |
|                         | Density Factor                   |                                      | Tank sensor                 | Flow Sensor                 |
|                         | Desired Content                  |                                      | Implement Parameters        | Fill Flow Sensor            |
| Implement Speed Sensor  | Automatic Filling                |                                      | Number of Sections          | Liquid Pressure Sensor      |
| Calibration Number      | Operation                        | Section Configuration                | Circulation                 | Tank Level Sensor           |
| Automatic Calibration   | Application Rate Step            | Section Number                       | Display Rate Smoothing      | Remote Master Signal        |
| *Flow Sensor            | Speed Source                     | Number of Tips                       | Paired Sections             |                             |
| Calibration Number      | Simulate Speed                   | Copy Section                         | Valve Setup                 | Master Switch               |
| Low Flow Limit          | Minimum Speed                    | Section Width                        | Regulation Valve Type       | Section Switches            |
| High Flow Limit         | Implement Parameters             | <ul> <li>Tip Preset Setup</li> </ul> | Section Valve Type          | Test Outputs                |
| Automatic Calibration   | <ul> <li>Calibrations</li> </ul> | Tip Preset                           | Section Valve Behavior      | Liquid Valve PWM Duty Cycle |
| *Liquid Pressure Sensor | Alarms                           | Tip Series                           | Tank Setup                  | Master Valve                |
| No pressure             | Minimum Tank Content             | Tip Capacity                         | Maximum tank content        | Fill Valve                  |
| No Pressure Calibration | Flow/Pressure Cross Check        | Factory Settings                     | Minimum Tank Content        | Section Number              |
| Maximum Pressure        | Section Output Low               | Low Pressure Limit                   | Automatic Filling           | Section Valve State         |
| Maximum Pressure        |                                  | High Pressure Limit                  | Automatic Filling Offset    | All Sections Off            |
| Reference Pressure      |                                  | Reference Flow                       | Regulation Details          | Test BoomPilot              |
| Automatic Calibration   |                                  | Reference Pressure                   | Minimum Regulation Pressure | Connection                  |
| *Fill Flow Sensor       |                                  | Regulation Parameters                | Maximum Regulation Pressure | Mode                        |
| Calibration Number      |                                  | Course Value Calibration             | Regulation Valve Time       | Section Input               |
| Automatic Calibration   |                                  | Fine Value Calibration               | Minimum Regulation Voltage  | Pressure Log                |
| *Tank Level Sensor      |                                  | Tip Spacing                          | Regulation Deadband         | Save Pressure Log           |
| Empty Tank              |                                  | Regulation Mode                      | Regulation Valve Capacity   | Alarm Log                   |
| Automatic Calibration   |                                  |                                      | Regulation Start Delay      | Save Alarm Log              |
| Minimum Tank Level      |                                  |                                      | Manual Regulation Speed     |                             |
| Minimal Tank Level      |                                  |                                      | Restrictor Plate Flow       |                             |
| Automatic Calibration   |                                  |                                      | Default Valve Position      |                             |
| Maximum Tank Level      |                                  |                                      | Clear Totals                |                             |
| Maximum Tank Level      |                                  |                                      | Area Counter                |                             |
| Automatic Calibration   |                                  |                                      | Volume Counter              |                             |
| Tank Shape              |                                  |                                      | Time Counter                |                             |
| Maximum Tank Level      |                                  |                                      | Clear All Total Counters    |                             |
|                         |                                  |                                      | Import/Export Calibrations  |                             |

9

# **Radion 8140 Automatic Sprayer Control**

Settings->Machine \$ Filling Operation Implement Calibrations parameters Alarms Settings->Machine->Calibrations 10 Implement speed Flow sensor sensor Liquid pressure sensor Tank level sensor Settings->Machine->Calibrations ND Implement speed Flow sensor sensor Liquid pressure sensor Fill flow sensor

Figure 17: Calibrations – Tank Level Sensor and Fill Flow Sensor

### **#4 START NEW JOB OR CONTINUE JOB**

The Data option, provides an overview of various system counters including job counters, campaign counters and total counters. From Data options screens, export as either PDF or CSV reports.

- 1. From the Home screen, press the DATA button
- 2. Select from:
  - ► Jobs displays, deletes and reports on job information
  - ► Campaign displays and deletes campaign information
  - ► Totals displays all counter information
  - CSV compiles a CSV report of counters for all jobs, and for the campaign and console totals, then saves reports to a USB drive

#### Figure 18: Data Management Options

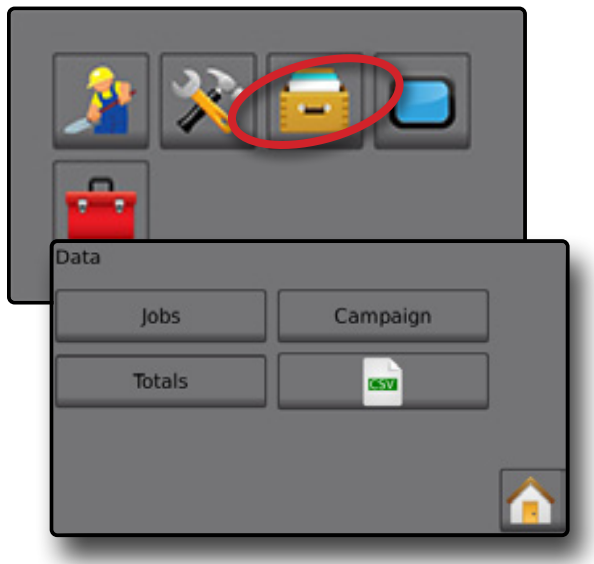

#### Jobs

One of up to ten (10) jobs may be selected to view job information. The current job, displayed/active on the Operation screen, may be exported as a PDF report.

Job information includes:

- ◄Job Number of Information Displayed
- ◄ Current Date
- Applied Area
- ◄Volume of Material Applied
- ◄Distance Traveled
- 1. From the Home screen, press the DATA button
- 2. Press Jobs .
- 3. Press Job Number to view information for a different job.
  - Enter any number to display another job
- 4. Press RETURN arrow 🥎 to return to the main Data screen.

#### Figure 19: Job Data

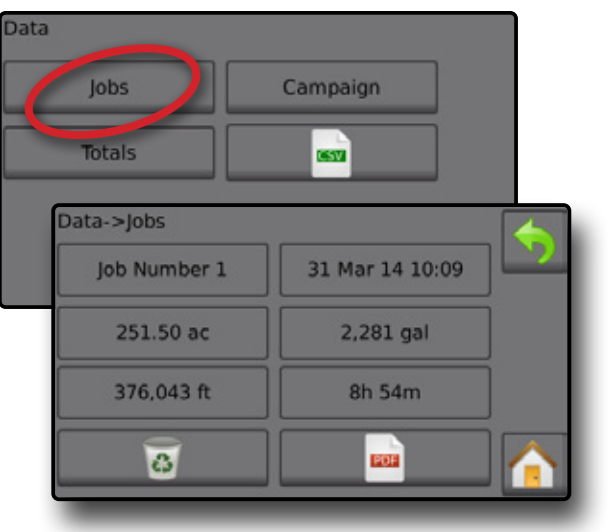

#### Job Data Report

The PDF button compiles active job information to be exported as a PDF report.

- 1. From the Home screen, press the DATA button
- 2. Press Jobs .
- 3. Select the job from which to create a report.
- 4. Insert USB drive into the console and wait for PDF button with to activate.
- 5. Press PDF button 🧰
- 6. Press RETURN arrow < to return to the main Data screen.
- NOTE: The PDF icon is not available for selection (grayed out) until a USB drive is inserted properly.

#### Figure 20: Job Data Report

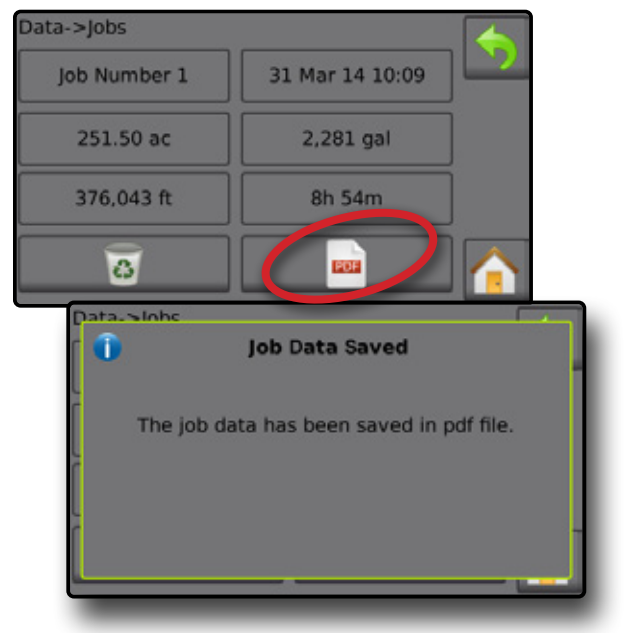

### **SENSOR CALIBRATIONS**

#### **Implement Speed Sensor**

The Implement Speed Sensor establishes the wheel pulses over a specified distance. Establish the value manually or automatically calibrate the value.

- Calibration Number
  - Automatic Calibration will determine the number of pulses counted while driving 300 feet (100 meters in metric mode) and convert the calibration number to the correct units.
  - Manual Calibration, enter the calibration number in pulses per 300 feet (100 meters in metric mode)
- Automatic Calibration establishes the pulses using the automatic calibration function.

#### Figure 21: Implement Speed Sensor

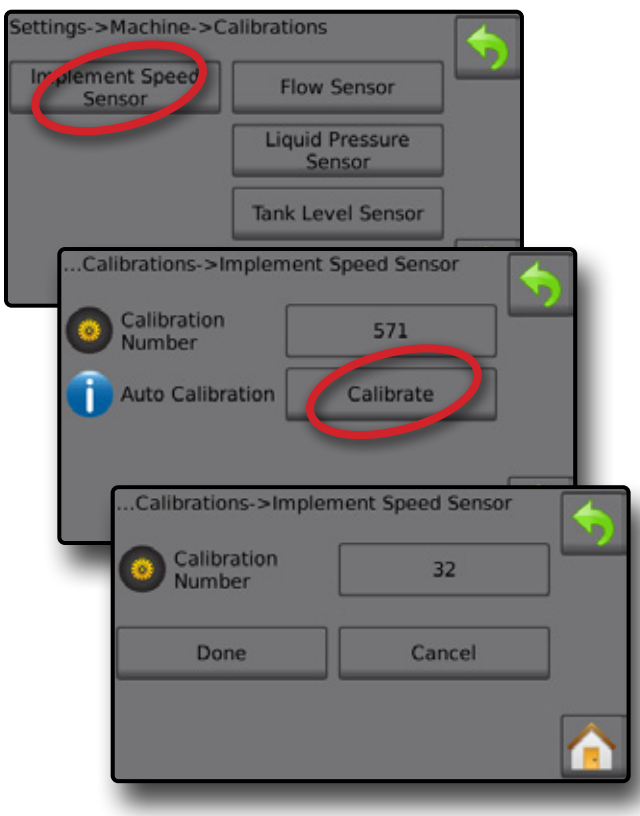

#### Implement Speed Sensor automatic calibration

- 1. Press Calibrate to start an automatic sensor calibration.
- 2. Drive a distance of 300 feet (100 meters in metric mode).
- 3. Press Done when complete.

To cancel the calibration, press **Cancel**, RETURN arrow  $\blacklozenge$  or the Home button

The counted wheel pulses will be displayed during the automatic calibration.

#### **Flow Sensor**

The Flow Sensor establishes the pulses per liter. Establish the value manually or automatically calibrate the value.

- Calibration Number enter the amount of pulses counted while running 1 liter of water through the Flow Sensor. Use Automatic Calibration to calculate pulses automatically. Manual Calibration establishes the calibration and limits based on user-entered values.
- ► Low Flow Limit enter the Flow Sensors low limit value.
- ► High Flow Limit enter the Flow Sensors high limit value.
- Automatic Calibration establishes the calibration and limits if the number of pulses per liter for the flow meter is unknown or to make sure the value is correct.
- Pulse Count shows the number of pulses during calibration. Minimum of 10 pulses needed to do a calibration.
- Collected Volume enter the volume passed through the Flow Sensor during the calibration. Once encoded – a new Flow Sensor calibration value is calculated.
- Master Switch Status / Cancel shows if the Master Switch is off a or on .

Press the **Cancel** to cancel the calibration and return to the Flow Sensor screen.

Figure 22: Flow Sensor

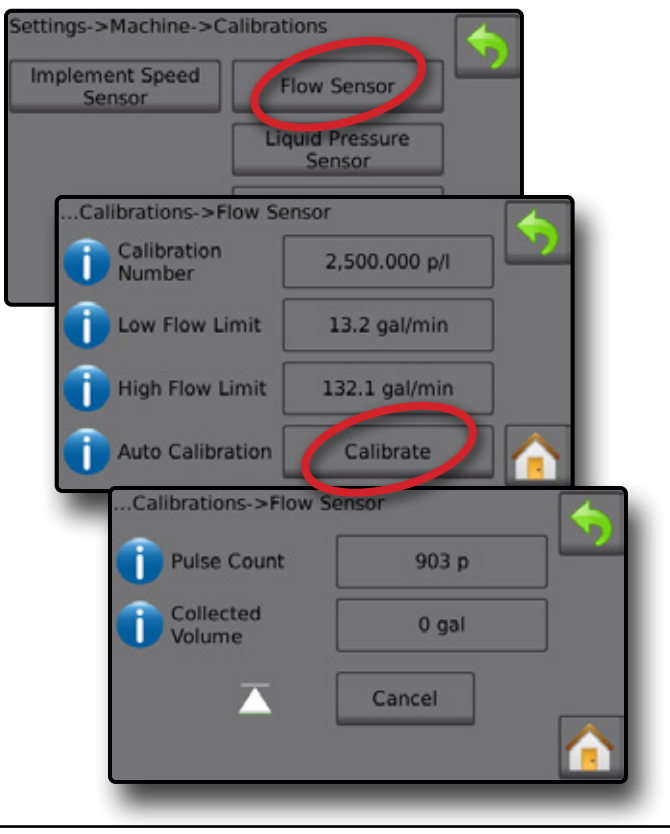

#### Flow Sensor Automatic Calibration

- 1. Press Calibrate **1** to enter Automatic Calibration mode.
- 2. Prepare to collect the 'medium' via the Flow Sensor (minimum 25.0 gallons / 100 liters).
- 3. Make sure the controller is in manual mode and flow is not regulated down.
- 4. Turn on the Master Switch 2 to start flow and calibration.

Pulses counted display during the automatic calibration

- 5. Once at the minimum 25.0 gallons / 100 liters has distributed, turn off Master Switch € to stop calibration.
- 6. Press the Collected Volume value 4.
- 7. Enter the precise volume which passed through the Flow Sensor during the calibration.

Once encoded, a new Flow Sensor calibration value is calculated.

To cancel the calibration, press Cancel, RETURN arrow  $\checkmark$  or the Home button  $\frown$ .

#### Figure 23: Automatic Calibration

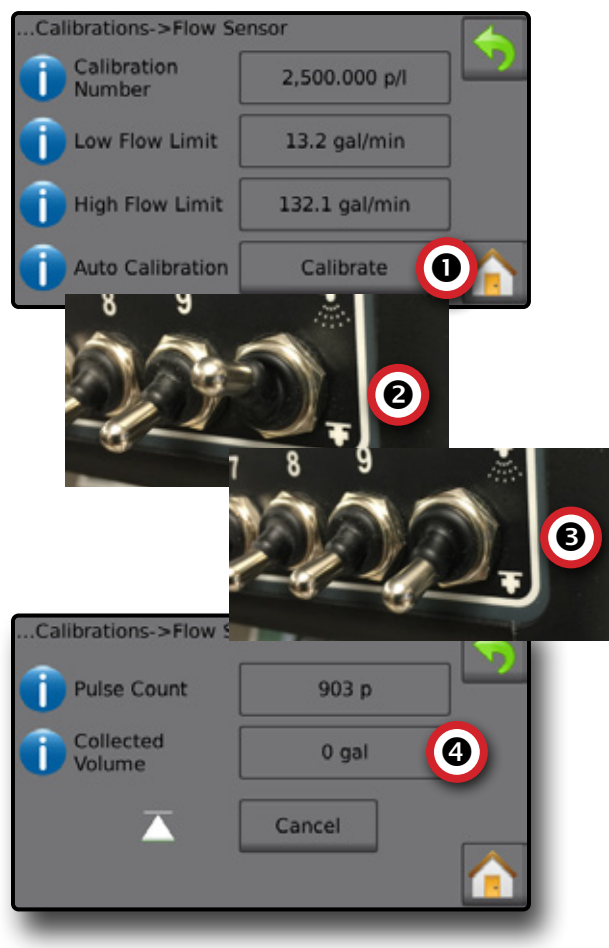

#### **Liquid Pressure Sensor**

The Liquid Pressure Sensor settings establish the maximum pressure limit and no pressure calibration for the Liquid Pressure Sensor.

- 1. From the Home screen, press the SETTINGS button 🔀
- 2. Press Machine
- 3. Press Calibrations
- 4. Press Liquid Pressure Sensor
- 5. Calibrate each option in the following order:
  - No Pressure
  - Maximum Pressure

6. Press RETURN arrow 🥎 to return to the Calibrations screen.

#### Figure 24: Liquid Pressure Sensor

| Settings->Machine->Ca     | alibrations              |
|---------------------------|--------------------------|
| Implement Speed<br>Sensor | Flow Sensor              |
|                           | aquid Pressure<br>Sensor |
| Calibrations->L           | iquid Pressure Sensor    |
| No Pressure               | Maximum Pressu 2         |
|                           | -                        |
|                           |                          |
|                           | <u>(</u>                 |

#### No Pressure

Liquid Pressure Sensor->No Pressure establishes the calibration while **NO** pressure is applied to the Liquid Pressure Sensor.

- 1. Remove all pressure from the system.
- 2. Press Calibrate to record a new calibration value and finalize the calibration.

NOTE: Manual calibration is not available.

Figure 25: Liquid Pressure Sensor->No Pressure

| Calibrations->Liquid Pressure Sensor No Pressure Maximum Pressure | e 🔷 |
|-------------------------------------------------------------------|-----|
| Liquid Pressure->No Pressure                                      |     |
| Min                                                               | Max |

#### Maximum Pressure

Liquid Pressure Sensor->Maximum Pressure establishes the maximum allowed pressure limit for the Liquid Pressure Sensor. The Automatic Calibration is based on the recommended maximum pressure level and a tested reference pressure level.

- Maximum Pressure enter the maximum allowed pressure limit for the Liquid Pressure Sensor. Use Automatic Calibration to calculate the maximum pressure automatically.
- Reference Pressure enter the pressure value used as reference for the actual Liquid Pressure Sensor calibration. The reference pressure can be changed, but not while in the calibration mode.
- Automatic Calibration if the maximum pressure is not known, or to make sure the value is correct, automatic calibration establishes the calibration.
- Complete Calibration apply constant reference pressure to the sensor. Press "Done" when complete.
- ► Master Switch Status / Pressure Adjustment Shows if the Master Switch is off or on . Press the UP/DOWN arrows to increase/decrease the pressure until reaching and maintaining the reference pressure.
- Minimum/Maximum Pressure Bar illustrates the change in pressure from minimum to maximum.

#### Figure 26: Liquid Pressure Sensor->Maximum Pressure

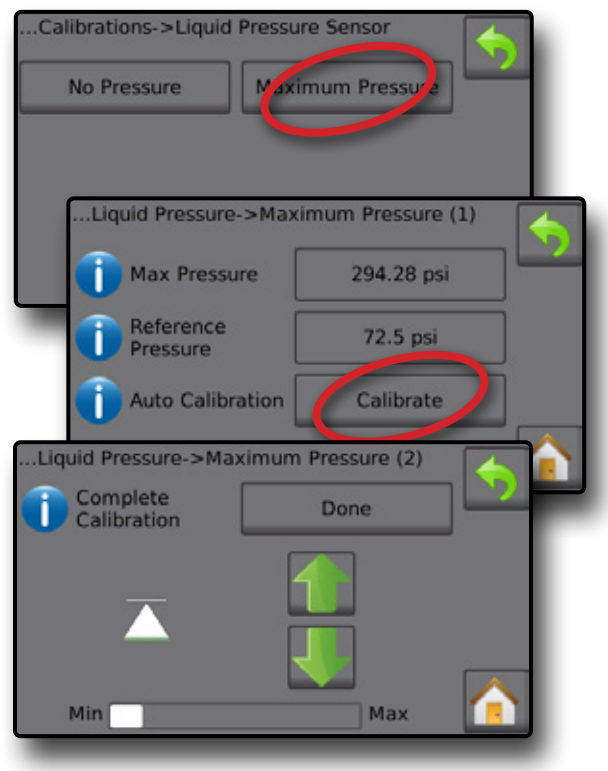

#### Maximum Pressure Automatic Calibration

- IMPORTANT: Make sure all section valves are open before opening the Master valve; otherwise, the pressure could build and damage the system.
- 1. Press the Reference pressure value  ${\pmb 0}.$
- 2. Enter the pressure value used as reference for the actual Liquid Pressure Sensor calibration.
- 3. Press Calibrate 2 to start an automatic calibration of the sensor.
- 4. Turn on Master Switch 
  8.
- 5. Press the UP/DOWN arrows **1 UP O** to increase/decrease the pressure until reaching and maintaining the reference pressure.
- 6. Apply constant reference pressure to the sensor.
- 7. Press Done S when complete.
- 8. Turn off Master Switch ( to stop calibration.

To cancel the calibration, press the RETURN arrow  $\checkmark$  or the Home button  $\frown$ .

#### Figure 27: Automatic Maximum Pressure

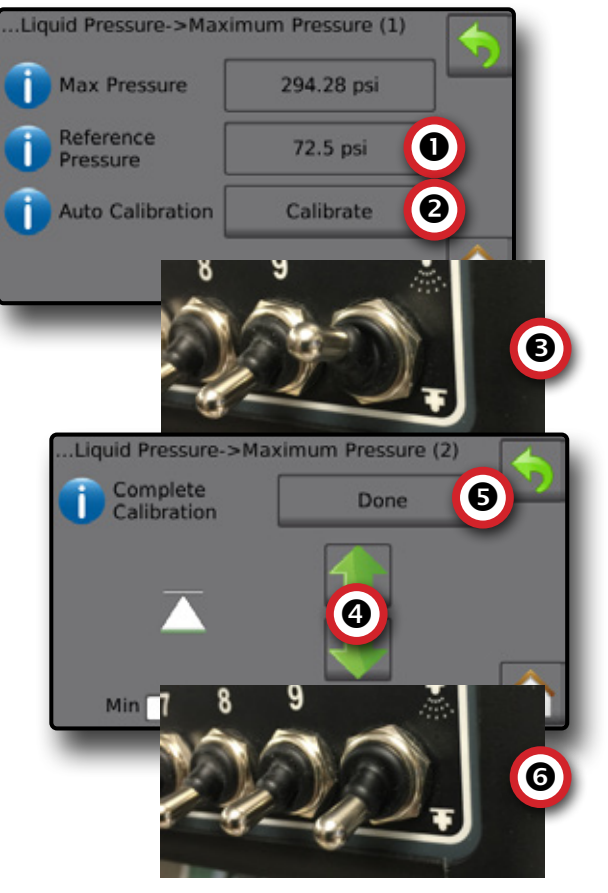

#### **Maximum Pressure Manual Calibration**

- 1. Press the Maximum Pressure value  ${\pmb 0}.$
- Enter the maximum allowed pressure limit for the Liquid Pressure Sensor.

#### Figure 28: Manual Maximum Pressure

| Max Pressure          | 294.28 psi |
|-----------------------|------------|
| Reference<br>Pressure | 72.5 psi   |
| Auto Calibration      | Calibrate  |
| _                     |            |

#### **Fill Flow Sensor**

The Fill Flow Sensor establishes the pulses per liter. The Fill Flow value can be established manually or automatically calibrated.

- Calibration Number enter the amount of pulses counted while running one (1) gallon or one (1) liter of water through the Fill Flow Sensor. Use Automatic Calibration to calculate the pulses automatically. Manual Calibration establishes the calibration and limits based on user entered values.
- Automatic Calibration establishes the calibration if the number of pulses per liter for the Fill Flow Meter is unknown, or to make sure the value is correct.
- Pulse Count number of pulses calculated during automatic calibration.
- ► Collected Volume enter the collected volume.
- Automatic Calibration Done to complete the automatic calibration, press "Done" when collected volume has been entered.

#### Figure 29: Fill Flow Sensor

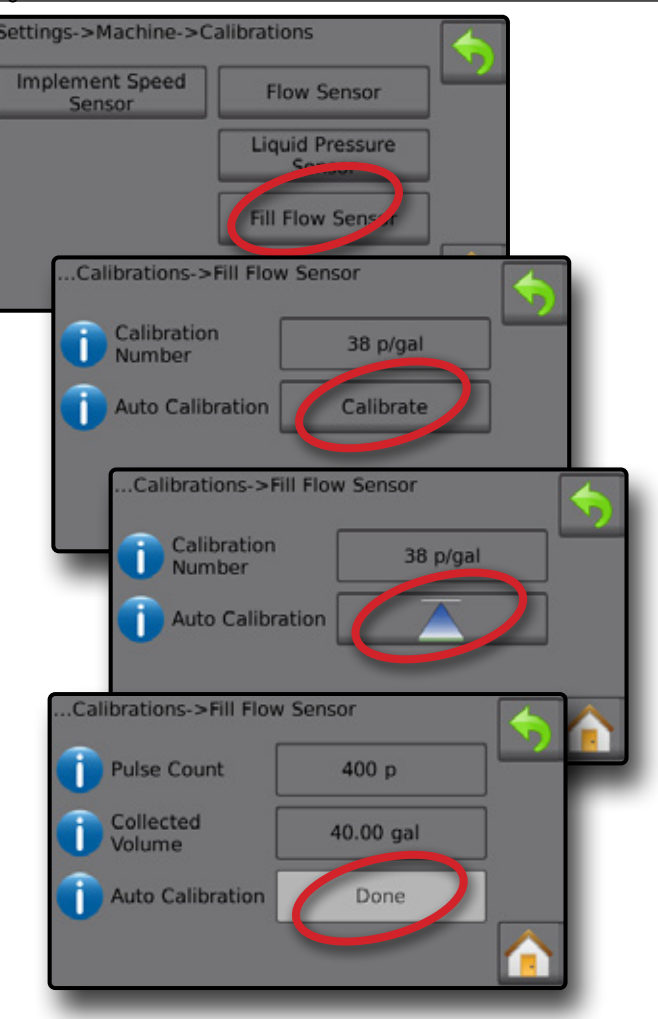

#### Fill Flow Sensor Automatic Calibration

- 1. Press Calibrate **0** to enter automatic calibration mode.
- 2. Prepare to collect the 'medium' via the Fill Flow Sensor (minimum of 25 gallons or 100 liters).
- 3. Turn on Master Switch 2 to start flow.
- 4. Press START CALIBRATION button 👗 🕥.

◄ Pulses counted display during automatic calibration

- 5. Once the desired amount has distributed, press the STOP CALIBRATION button △ ④.
- 6. Turn off the Master Switch **⑤**.
- 7. Press the Collected Volume value G.
- Enter the precise volume passed through the Fill Flow Sensor during the calibration.

9. Press **Done O** to complete the automatic calibration.

To cancel the calibration, press RETURN arrow  $\clubsuit$  or the Home button  $\frown$ .

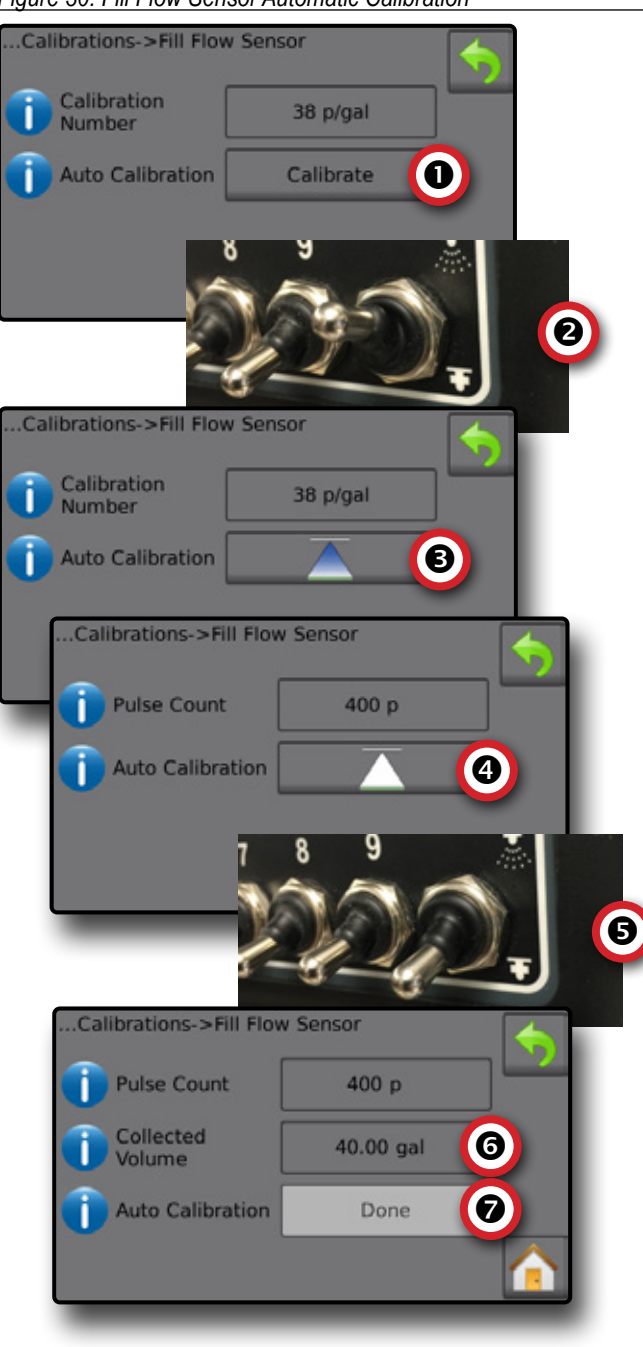

#### Figure 30: Fill Flow Sensor Automatic Calibration

#### **Tank Level Sensor**

Tank Level Sensor establishes the empty, minimum and maximum levels for the tank and calibrates the tank shape. Tank Level Sensor calibration settings can be exported to a USB drive and recalled for future use.

- NOTE: Manual calibration is not available for any Tank Level Sensor calibrations.
- 1. From the Home screen, press the SETTINGS button 🔀
- 2. Press Machine .
- 3. Press Calibrations
- 4. Press Tank Level Sensor
- 5. Calibrate each option in the following order:
  - Empty Tank
  - Minimum Tank Level
  - Maximum Tank Level
  - Tank Shape

6. Press RETURN arrow 🥎 to return to the Calibrations screen.

#### Figure 31: Tank Level Sensor

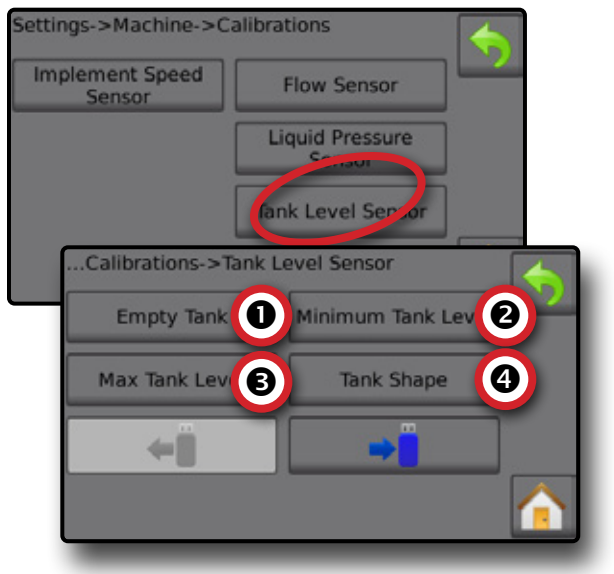

• Empty Tank – Automatic Calibration Empty Tank establishes the empty tank value.

Figure 32: Empty Tank

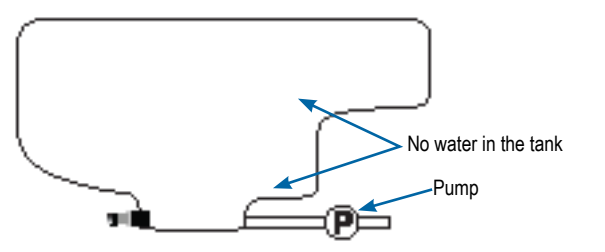

IMPORTANT: The tank should be completely empty.

1. Press Calibrate to record a new calibration value and finalize the calibration.

Figure 33: Tank Level Sensor – Empty Tank

### ...Calibrations->Tank Level Sensor Empty Tank Minimum Tank Level Max Tank Level Tank Shape ...Tank Level Sensor->Empty Tank Auto Calibration Low High

• Minimum Tank Level – Automatic Calibration Minimum Tank Level establishes the minimum level of water on the tank sensor.

Figure 34: Minimum Tank Level

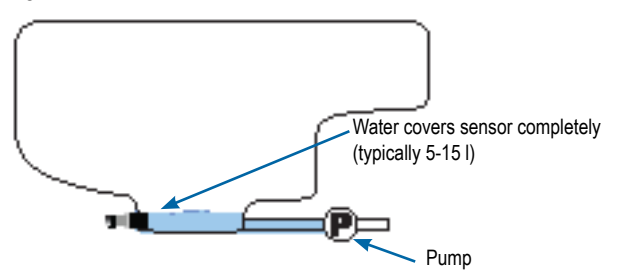

- IMPORTANT: Make sure the tank is filled with the contents displayed on the screen. The amount displayed is established in Settings->OEM->Tank Setup->Minimum Tank Content.
- 1. Press Calibrate to record a new calibration value and finalize the calibration.

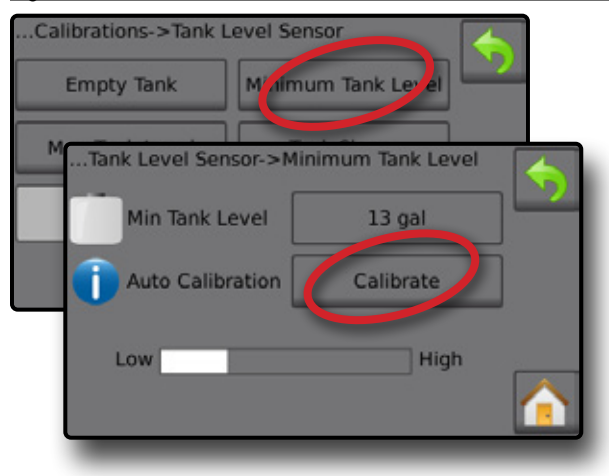

#### Maximum Tank Level – Automatic Calibration

Maximum Tank Level establishes the maximum level of water on the tank sensor.

Figure 36: Maximum Tank Level

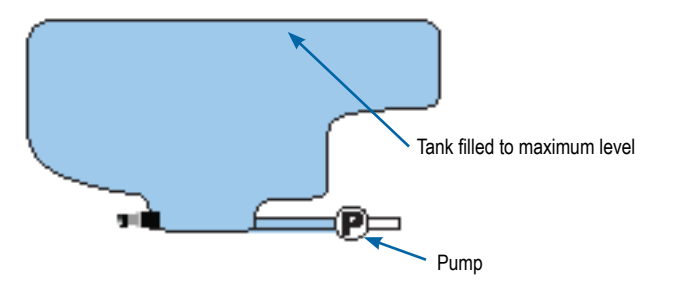

- IMPORTANT: Ensure the tank is filled with the contents displayed on the screen. The amount displayed is established in Settings->OEM->Tank Setup->Maximum Tank Content.
- 1. Press **Calibrate** to record a new calibration value and finalize the calibration.

◄ The low-high graph should display 100% full

Figure 37: Tank Level Sensor – Maximum Tank Level

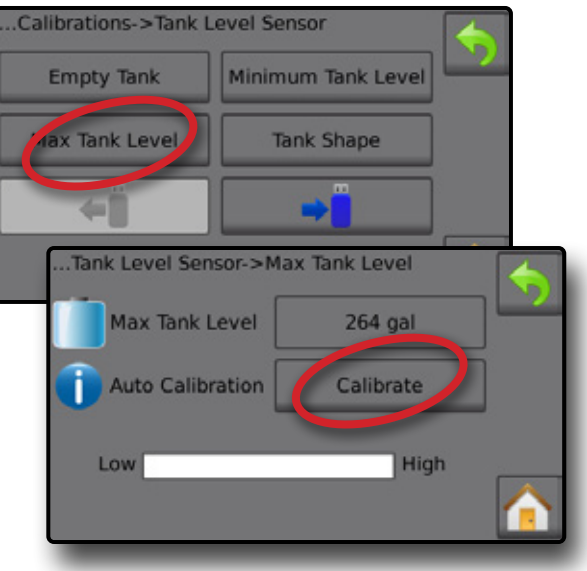

Tank Shape – Automatic Calibration
Tank Shape establishes the tank shape.Tank Shape Calibration

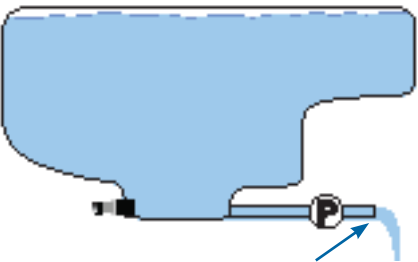

PUMP water at same rate to empty tank in 30-60 minutes

- 1. Flip Master Switch to start calibration.
  - Tank Level Sensor graph will go from high to low as the calibration proceeds
  - ◄When Calibration Progress graph reaches 100%, calibration will record a new calibration value and finalize the calibration

To pause the calibration process, flip the Master Switch.

To cancel the calibration, press RETURN arrow  $\clubsuit$  or press the Home button  $\frown$ .

#### Figure 38: Tank Level Sensor – Tank Shape

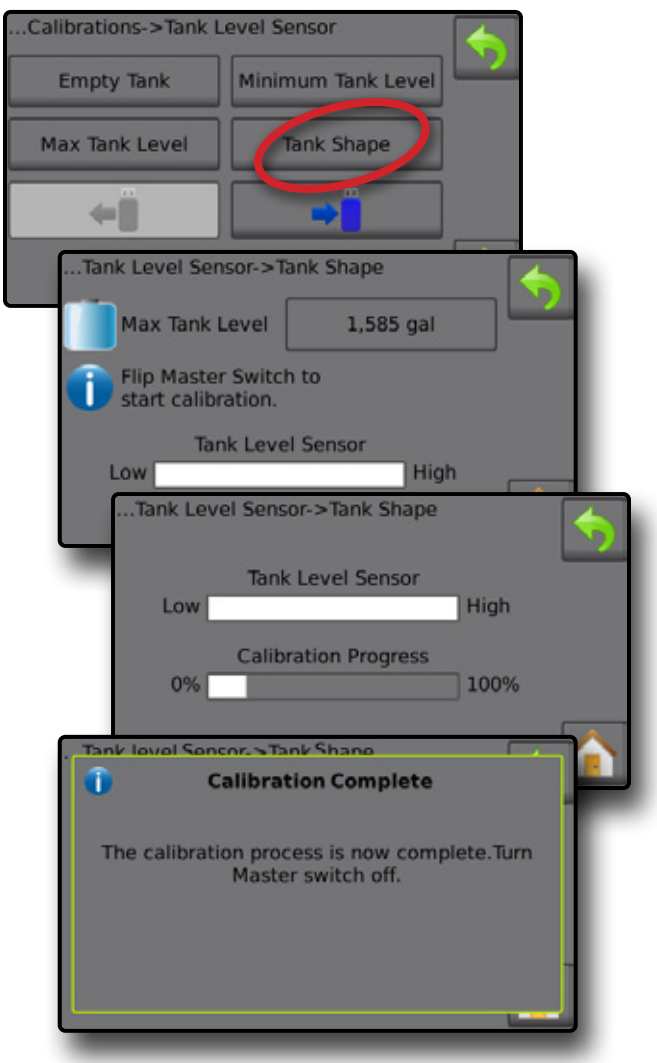

#### Import / Export

Tank Level Sensor calibration settings can be exported to USB drive and recalled for future use.

To import the calibration settings:

- 1. Insert USB drive.
- 2. Press IMPORT button 🛁

To export the calibration settings:

1. Insert USB drive.

- 2. Press EXPORT button 🛁.
- NOTE: Only one (1) tank calibration settings file can be saved on a USB drive at one time. If there is an existing file it will be overwritten.

Figure 39: Tank Level Sensor – Import/Export

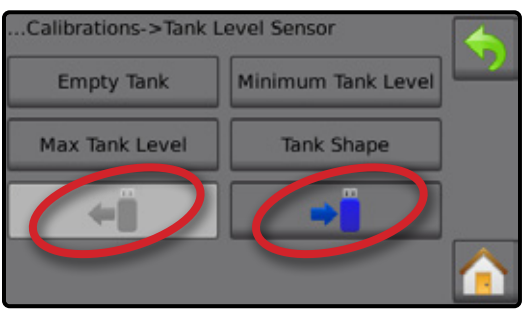

### **OPERATION SCREEN**

#### **INFORMATION BAR**

The information bar displays user selected information and application rate information.

#### Figure 40: Information Bar

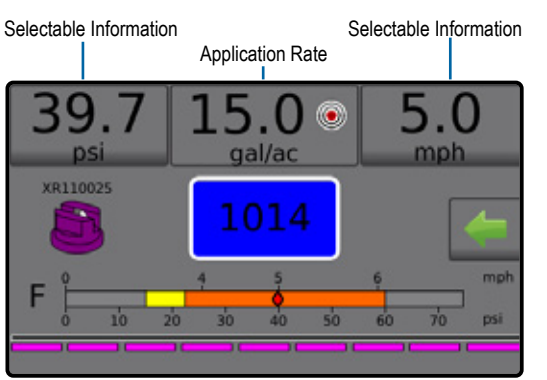

#### **Selectable Information**

Selectable Information displays user-selected information.

- 1. Press either the left or right Selectable Information section.
- 2. Select one (1) of six (6) available options to display for each side (options depend upon equipment in use).
  - Volume Applied displays volume applied for the current job number
  - ► Flow Rate displays current flow rate
  - ► Flow Pressure displays current flow pressure
  - Speed displays vehicle speed
  - Area Applied displays applied area for the selected job number
  - ► Job Number displays the current job number

#### Figure 41: Selectable Information

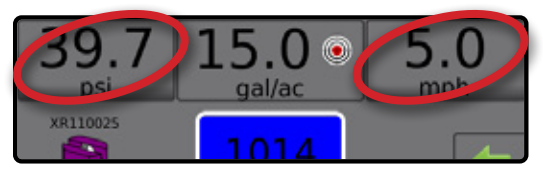

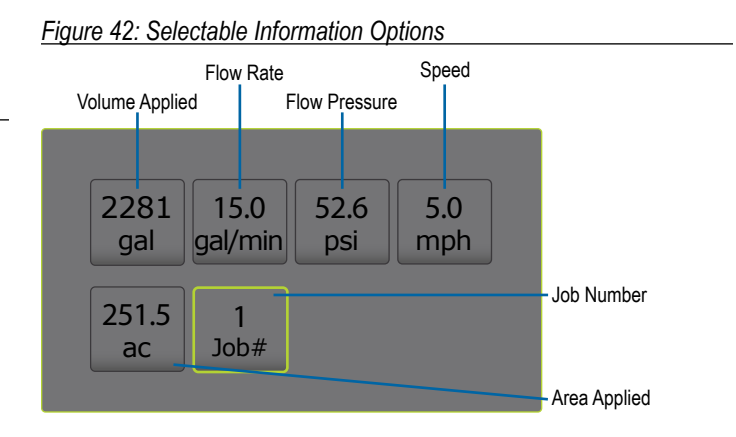

#### **Selecting a Job Number**

One of up to ten (10) jobs may be selected to view job information.

- 1. From the Operation screen, press the OPTIONS tab 🖛.
- 2. Press the HOME button
- 3. From the Home screen, press the DATA button
- 4. Press Jobs
- 5. Press Job Number to select current job number.
- 6. Press the HOME button
- 7. From the Home screen, press the OPERATION button 🍂

#### 15.140.85.0gal/ac mph psi XR110025 F 40.8psi Man 15% XR110025 Reg 5% Data Jobs Campaign Totals CSV Data->Jobs 10 Job Number 1 31 Mar 14 10:09 251.50 ac 2,281 gal 376,043 ft 8h 54m 3 POF

#### Figure 43: Selecting a Job Number

#### **Application Rate**

Application rate displays or give access to:

- Application Rate while application is active, displays the actual application rate
- Target Application Rate while application is inactive, displays the target rate of product to apply.
  - Automatic Regulation Mode Target application rate symbol will be active
    - Use the Boost/Step Percent Increase/Decrease buttons 15% (5%) to adjust the target application rate
  - Manual Regulation Mode manual regulation symbol will remain active
- Preset Target Application Rates Options Menu defines the target rate of product to apply for the selected number. These settings will be the same for all active jobs. Range is 0 to 700.6 gallons/acre / 6,554 liters/hectare.

#### Select Target Application Rate

- 1. Press the Application rate section.
- 2. Select one (1) of up to three (3) preset application rates.

Figure 44: Select Target Applicaiton Rate

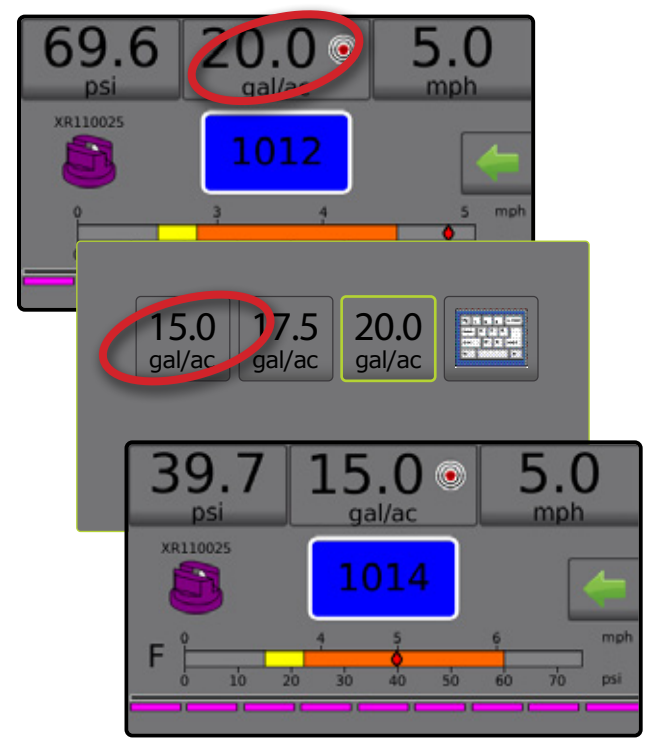

#### **Change Preset Target Application Rate**

The selected target rate can be changed either on the Operation screen or in Settings->Job Parameters.

#### Operation

- 1. Press the Application Rate section.
- 2. Select the target applicaiton rate to be changed.
- 3. Press KEYBOARD button
- 4. Select an application rate.
- NOTE: Value must be between 0 and 700.6 gallons/acre / 6,554 liters/ hectare.

#### Figure 45: Application Rate Number

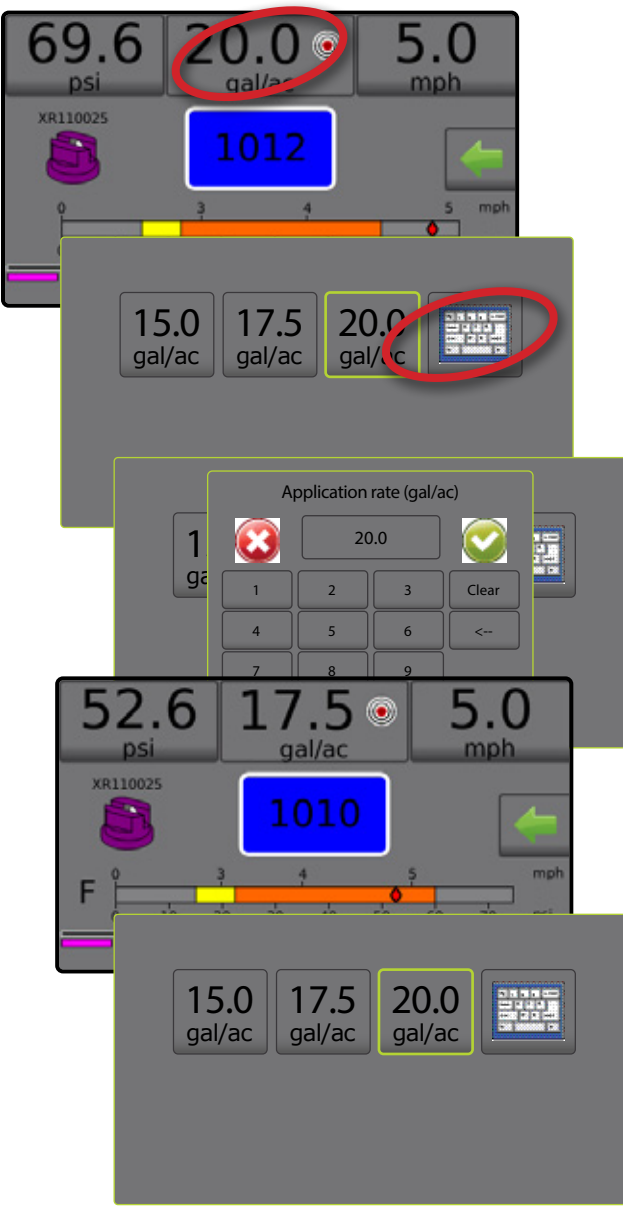

#### Settings

- 1. From the Home screen, press the SETTINGS button 🔀
- 2. Press Job Parameters
- 3. Select Application Rate Number 1 0.
- 4. Select an application rate 2 to be associated with number 1.
- 5. Repeat steps 3 and 4 for Application Rate Numbers 2 and 3.

#### Figure 46: Establish Preset Target Application Rate 2

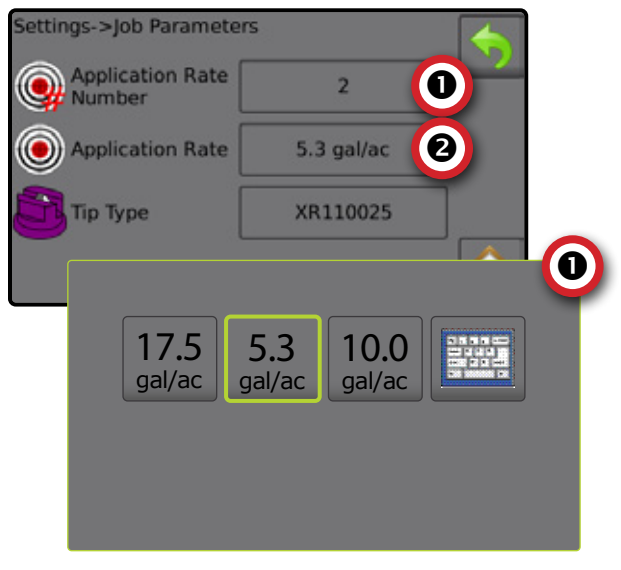

#### Target Rate Percentage Increase/Decrease

Target rate boost/step percent increase/decrease buttons increase/ decrease the application target rate per the established percentage set in the Settings->Machine->Operation setup screen under Application Rate Step.

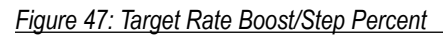

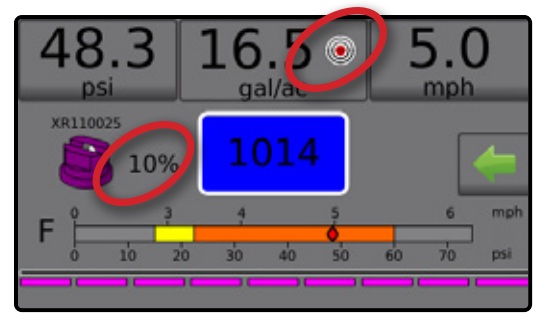

#### Increase/Decrease Percentage

- 1. From the Operation screen, press the OPTIONS tab 🛹 to display the Operation menu.
- 2. Press the Boost/Step Percent Increase/Decrease buttons 5% (5%) to adjust application rates.
- 3. Press the Close Menu button 📫.

#### Return to Preset Target Rate

1. From the Operation screen, press the OPTIONS tab 🛹 to display the Operation menu.

- 2. Press 0% to return to the preset target rate.
- 3. Press the Close Menu button 📫.
- Figure 48: Application Rate Step

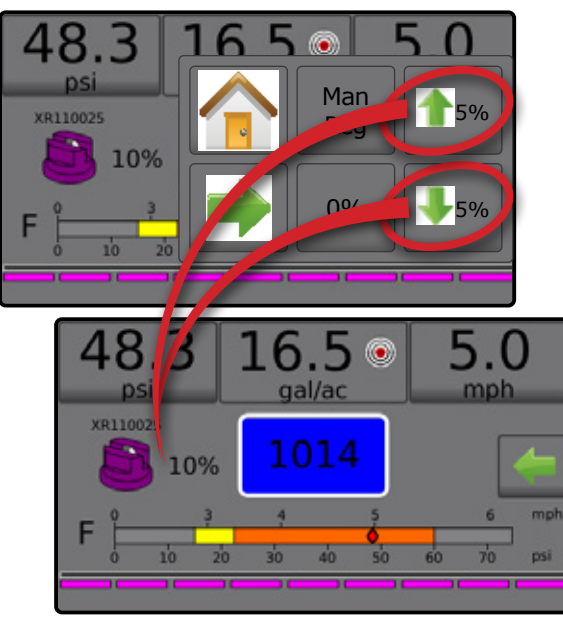

#### **Change Application Rate Step**

Application Rate Step is the percent of increase/decrease boost of the active application rate at which the product is applied. Range is 1 to 20%.

### TIP SELECTION

Tips must be preset to be available for current tip selection. Presets allow saving of up to five (5) tips for quick recall.

#### Selecting the Current Tip

- 1. From the Operation screen, press the CURRENT Tip 🍊 to display the Preset Tip menu.
- 2. Select a tip type from among five (5) tip presets.
- NOTE: Current tip can also be selectable on the Settings->Job Parameters screen.

#### Figure 50: Tip Type on Operation Screen

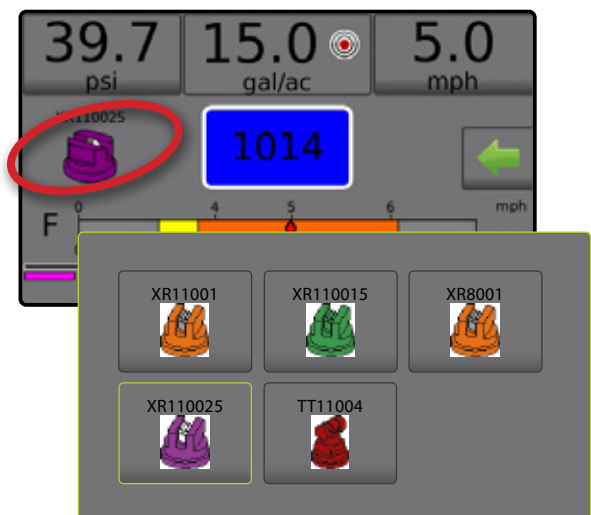

- 1. From the Home screen, press the SETTINGS button 🔀.
- 2. Press Machine .
- 3. Press Operation
- 4. Press Application Rate Step value ①.
- 5. Select an application rate step.
- 6. Press RETURN arrow 🥎 to return to the Machine screen.

#### Figure 49: Operation

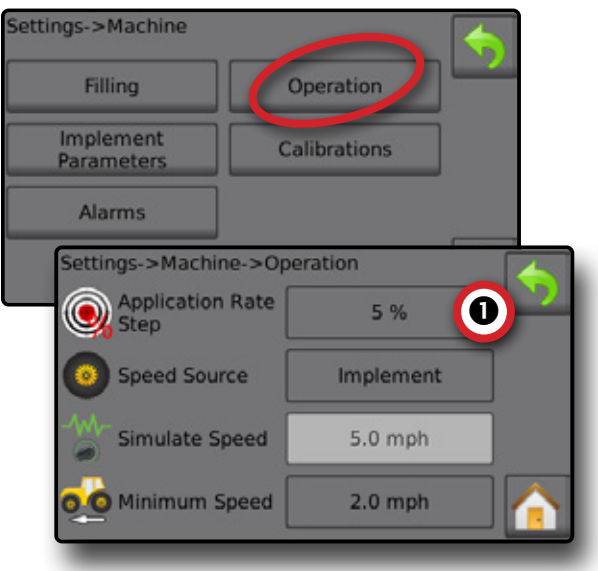

#### **Presetting Tips**

Tip Preset Setup establishes up to five (5) sets of tip options setting the tip type, capacity, low/high pressure limit, reference flow and reference pressure. For more information see Settings->Machine->Implement Parameters->Tip Preset Setup.

- 1. From the Home screen A, press the SETTINGS button .
- 2. Press Machine
- 3. Press Implement Parameters
- 4. Press Tip Preset Setup
- 5. Select Tip Preset Number 1 0.
- 6. Select Tip Series 2.
- 7. Select Tip Capacity 6.
- 8. Repeat steps 5, 6 and 7 for Tip preset numbers 2 to 5.
- OPTIONAL: Press NEXT PAGE arrow I to adjust the settings for Low Pressure Limit, High Pressure Limit, Reference Flow and Reference Pressure. Each of these settings are specific to the current tip preset number.

#### Figure 51: Establish Tip Presets

| Implement Param>T      | ip Preset Setup (1)   | <b>*</b> |
|------------------------|-----------------------|----------|
| Tip Preset             | 1 🚺                   |          |
| Tip Series             | XR110 😢               | 4        |
| Tip Capacity           | 04(Red)               |          |
| Factory Settings       | Restore               |          |
| Implement Param        | >Tip Preset Setup (2) |          |
| Low Pressure<br>Limit  | 14.9 psi              |          |
| High Pressure<br>Limit | 60.0 psi              |          |
| Reference Flow         | 1.50 gal/min          |          |
| Reference<br>Pressure  | 40.0 psi              |          |
|                        |                       |          |

#### TANK

Tank displays or give access to:

- Actual Content displays the current volume of content in the tank. Manual adjustment is directly relate to OEM fitted equipment. The volume cannot be manually adjusted if a Tank Sensor is active.
- Tank Filling establishes the amount of actual and desired material in the tank and the density of that material. Options displayed directly relate to OEM fitted equipment. Different options will be available depending upon if a Tank Sensor or Fill Flow Sensor is active. See Settings->Machine->Filling for additional information.
- 1. Press TANK 100.
- 2. Press setting value to adjust settings as needed:
  - Actual Content (unavailable when Tank Sensor is active)
  - Full Tank (unavailable when Tank Sensor or Fill Flow Sensor is active)
  - Density Type
  - Density Factor (available when Density Type is Fertilizer)
  - Desired Content (available when Tank Sensor or Fill Flow Sensor is active)
  - Automatic Filling (available when Tank Sensor or Fill Flow Sensor is active)
- 3. Press RETURN arrow 🥎 to return to the Operation screen.

#### Figure 52: Tank Filling

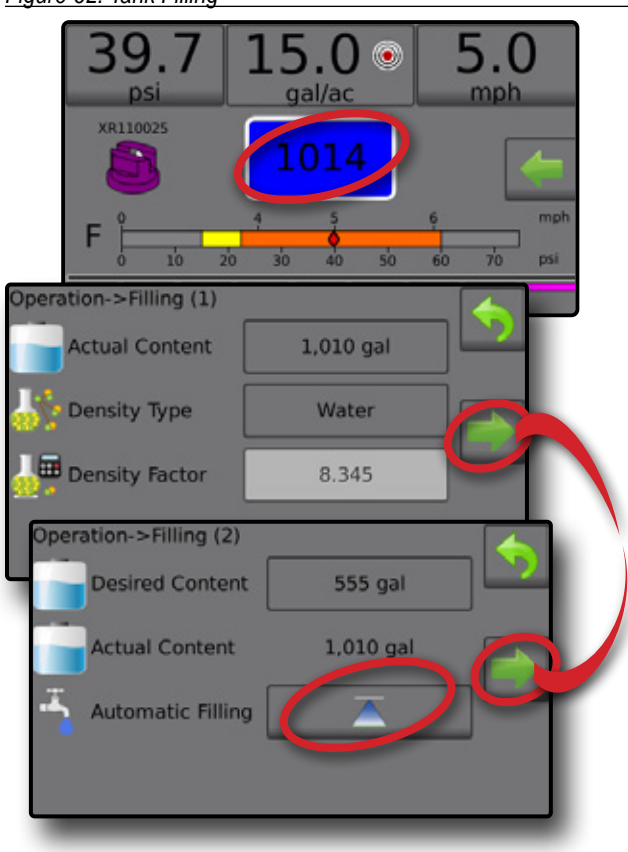

#### ALARM WARNING

If there is an active alarm, an Alarm Warning icon will appear next to the Tank. For a list of Alarm message codes see Appendix C – Alarm configurations.

1. Press ALARM WARNING icon <u>A</u> to display a list all active alarms.

Figure 53: Active Alarm Warning List

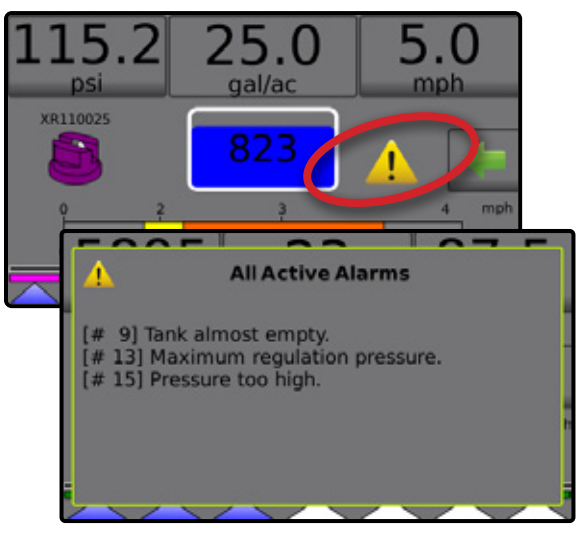

#### Set Up Alarms

- 1. From the Home screen, press the SETTINGS button 🔀
- 2. Press Machine
- 3. Press Alarms
- 4. Press setting value to adjust settings as needed:
  - Minimum Tank Content
  - Flow/Pressure Cross Check (alarm active only when both a Flow Sensor and Liquid Pressure Sensor are active)
  - Section Output Low
- 5. Press RETURN arrow 🥎 to return to the Machine screen.

#### Figure 54: Alarms

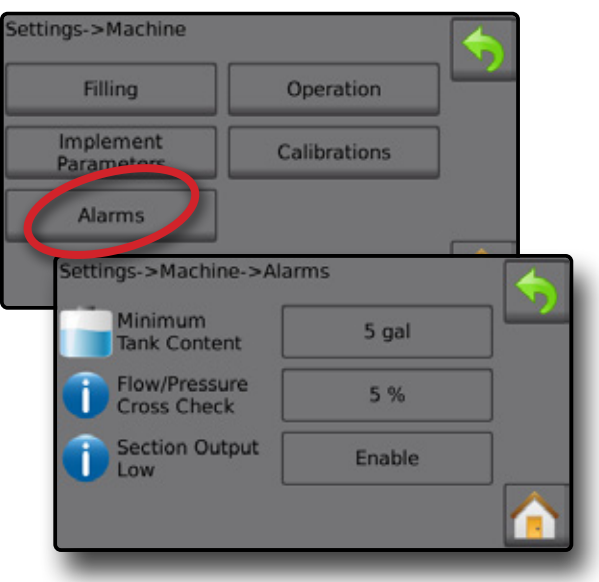

#### **PRESSURE GAUGE**

The Pressure Gauge displays current pressure compared with the recommended pressure range. Pressure sensor options are used to enter the sensor manufacturer maximum pressure rating and to set high and low user-determined pressure alarms.

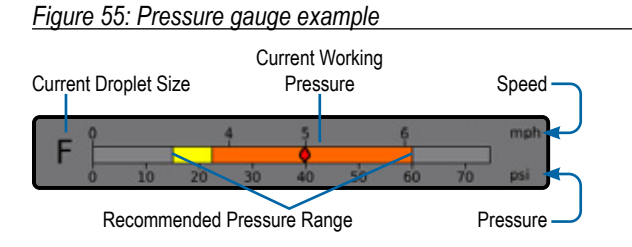

#### Recommended Pressure Range

Displays the recommended pressure range for the selected tip. The pressure range will change depending upon the selected tip, target

application rate (including boost/step percent increase/decrease) and working speed.

IMPORTANT! Always refer to the recommended pressure range as failure to do so may result in uneven spray patterns.

#### **Current Working Pressure**

Displays the current working pressure.

- NOTE: This pressure range should not exceed the recommended pressure range.
- IMPORTANT! Always refer to the recommended tip pressure values when setting tip pressure.

#### **Current Droplet Size**

A single tip can produce different droplet size classifications at different pressures. The colors displayed in the recommended pressure range are directly associated with the current droplet sizes. The droplet size displays as one (1) of eight (8) classification categories.

#### Table 1: Droplet Size Chart

| Category         | Symbol | Colour code |
|------------------|--------|-------------|
| Extremely Fine   | XF     | Violet      |
| Very Fine        | VF     | Red         |
| Fine             | F      | Orange      |
| Medium           | М      | Yellow      |
| Coarse           | С      | Green       |
| Very Coarse      | VC     | Blue        |
| Extremely Coarse | XC     | White       |
| Ultra Coarse     | UC     | Black       |

NOTE: Droplet size classification is in accordance with ISO 25358 at the date of publication. Classifications are subject to change.

### **USER SETTING NOTES**

#### Settings-> Job Parameters

| V                        |              |
|--------------------------|--------------|
| Description              | User Setting |
|                          | No. 1        |
| Target Application Rates | No. 2        |
|                          | No. 3        |

NOTE: Go to Settings->Job Parameters->Application Rate; or go to Settings->Machine->Implement Parameters->Tip Preset Setup.

#### Settings-> Machine-> Filling

| Description                 | User Setting |
|-----------------------------|--------------|
| Density Type                |              |
| Density Factor (Fertilizer) |              |

NOTE: Go to Operation->Filling (1) and (2) (via Tank icon) or go to Settings->Machine->Filling (1) and (2).

#### Settings-> Machine-> Operation

| Description           | User Setting |
|-----------------------|--------------|
| Application Rate Step |              |
| Speed Source          |              |
| Simulated speed       |              |
| Minimum Speed         |              |

NOTE: Go to Settings->Machine->Operation.

#### Settings-> Machine-> Implement Parameters

#### Section Configuration

| Description               | User Setting |
|---------------------------|--------------|
| Number of Tips Section 1  |              |
| Number of Tips Section 2  |              |
| Number of Tips Section 3  |              |
| Number of Tips Section 4  |              |
| Number of Tips Section 5  |              |
| Number of Tips Section 6  |              |
| Number of Tips Section 7  |              |
| Number of Tips Section 8  |              |
| Number of Tips Section 9  |              |
| Number of Tips Section 10 |              |
| Number of Tips Section 11 |              |
| Number of Tips Section 12 |              |
| Number of Tips Section 13 |              |

NOTE: Go to Settings->Machine->Implement Parameters-> Section Configuration.

The number of available sections is dependent upon the console model.

#### Tip Preset Setups

| Tip Preset No. 1    | User Setting |
|---------------------|--------------|
| Tip Series          |              |
| Tip Capacity        |              |
| Low Pressure Limit  |              |
| High Pressure Limit |              |
| Reference Flow      |              |
| Reference Pressure  |              |

| Tip Preset No. 2    | User Setting |
|---------------------|--------------|
| Tip Series          |              |
| Tip Capacity        |              |
| Low Pressure Limit  |              |
| High Pressure Limit |              |
| Reference Flow      |              |
| Reference Pressure  |              |
|                     |              |

| Tip Preset No. 3    | User Setting |
|---------------------|--------------|
| Tip Series          |              |
| Tip Capacity        |              |
| Low Pressure Limit  |              |
| High Pressure Limit |              |
| Reference Flow      |              |
| Reference Pressure  |              |
|                     |              |

| Tip Preset No. 4    | User Setting |
|---------------------|--------------|
| Tip Series          |              |
| Tip Capacity        |              |
| Low Pressure Limit  |              |
| High Pressure Limit |              |
| Reference Flow      |              |
| Reference Pressure  |              |
|                     |              |

| Tip Preset No. 5    | User Setting |
|---------------------|--------------|
| Tip Series          |              |
| Tip Capacity        |              |
| Low Pressure Limit  |              |
| High Pressure Limit |              |
| Reference Flow      |              |
| Reference Pressure  |              |
|                     |              |

NOTE: Go to Settings->Machine->Implement Parameters-> Tip Preset Setup to access tip preset setups.

#### **Regulation Parameters**

| Description              | User Setting |
|--------------------------|--------------|
| Course valve calibration |              |
| Fine valve calibration   |              |
| Tip Spacing              |              |
| Regulation Mode          |              |

NOTE: Go to Settings->Machine->Implement Parameters-> Regulation Parameters.

#### Settings-> Machine-> Calibrations

#### Implement Speed Sensor

| Description        | User Setting |
|--------------------|--------------|
| Calibration Number |              |

NOTE: Go to Settings->Machine->Calibrations->Implement Speed Sensor. Some options may not be available depending upon OEM sensor settings.

#### Flow Sensor

| Description        | User Setting |
|--------------------|--------------|
| Calibration Number |              |
| Low Flow Limit     |              |
| High Flow Limit    |              |

NOTE: Go to Settings->Machine->Calibrations->Flow Sensor. Some options may not be available depending upon OEM sensor settings.

Liquid Pressure Sensor - Maximum Pressure Option

| Description        | User Setting |
|--------------------|--------------|
| Maximum Pressure   |              |
| Reference Pressure |              |

NOTE: Go to Settings->Machine->Calibrations->Liquid Pressure Sensor->Maximum Pressure sensor. Some options may not be available depending upon OEM sensor settings.

#### Fill Flow Sensor

| Description        | User Setting |
|--------------------|--------------|
| Calibration Number |              |

NOTE: Go to Settings->Machine->Calibrations->Fill Flow Sensor. Some options may not be available depending upon OEM sensor settings.

#### Tank Level Sensor

NOTE: Manual calibration is not available for any Tank Level Sensor calibrations.

#### Settings-> Machine-> Alarms

| Description               | User Setting |
|---------------------------|--------------|
| Minimum Tank Content      |              |
| Flow/Pressure Cross Check |              |
| Section Output Low        |              |

NOTE: Go to Settings->Machine->Alarms.

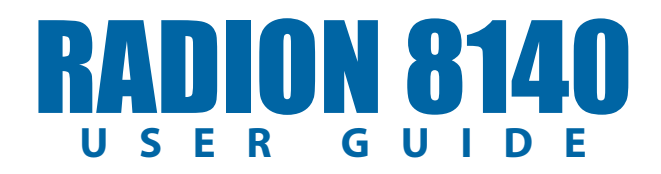

#### #1 POWER ON 🖒

#2 OPERATION SCREEN 🏄

1) SET UP THE LOCAL CULTURAL SETTINGS 🚺

2) SET UP THE JOB PARAMETERS 💢

#### 3) SET UP THE MACHINE 🔀

- 1) Operation
- 2) Implement Parameters
- 3) Verify Sensor Calibrations

#### #4 START NEW JOB OR CONTINUE JOB 🚾

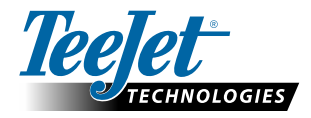

www.teejet.com

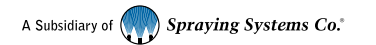

98-01467-ENUS-LT R7 English-US © TeeJet Technologies 2022

#### Copyrights

© 2022 TeeJet Technologies. All rights reserved. No part of this document or the computer programs described in it may be reproduced, copied, photocopied, translated, or reduced in any form or by any means, electronic or machine readable, recording or otherwise, without prior written consent from TeeJet Technologies.

#### Trademarks

Unless otherwise noted, all other brand or product names are trademarks or registered trademarks of their respective companies or organizations.

#### Limitation of Liability

TEEJET TECHNOLOGIES PROVIDES THIS MATERIAL "AS IS" WITHOUT WARRANTY OF ANY KIND, EITHER EXPRESSED OR IMPLIED. NO COPYRIGHT LIABILITY OR PATENT IS ASSUMED. IN NO EVENT SHALL TEEJET TECHNOLOGIES BE LIABLE FOR ANY LOSS OF BUSINESS, LOSS OF PROFIT, LOSS OF USE OR DATA, INTERRUPTION OF BUSINESS, OR FOR INDIRECT, SPECIAL, INCIDENTAL, OR CONSEQUENTIAL DAMAGES OF ANY KIND, EVEN IF TEEJET TECHNOLOGIES HAS BEEN ADVISED OF SUCH DAMAGES ARISING FROM TEEJET TECHNOLOGIES SOFTWARE.